# OMRON

# NB系列 可程式終端 通信連接手冊

Cat.No. V108-TW5-01

### 注意事項

歐姆龍產品根據適當的程式由有資質的操作人員來製造且這些產品使用時只適用於本 手冊所描述的用途。

以下這些規定主要涉及使用產品時需注意的一些事項-在本手冊中。須始終注意這些注 意事項。如不注意這些內容,則會給人員或機器設備造成傷害或損壞。

▲ <br/>
危險 表示目前已處於十分緊急危險的狀態。如不採取措施加以避免,則會造成人員傷亡。此外,還會對<br/>
機器設備造成嚴重損壞。

▲ 警告 表示處於潛在危險狀態。如不採取措施加以避免,則會造成人員傷亡。此外,還會對機器設備造成 嚴重損壞。

▲ 小心 表示處於潛在危險狀態。如不採取措施加以避免,則會造成人員輕微或中等傷害及對機器設備造成 損壞。

歐姆龍產品資料

在本手冊中,所有歐姆龍產品均以大寫字母來表示。當 "Unit"一詞表示歐姆龍產品時,無論其是否以產品 名稱出現,也用大寫字母來表示。

出現在某些顯示器和歐姆龍產品上的縮寫-- "Ch,"通常表示 "word"。在文件中縮寫為 "Wd"。縮寫 "PLC" 表示可程式設計控制器。

縮寫"host"表示控制PT(可程式設計端子)的控制器。例如,IBM PC/AT或相容機。

#### 直觀幫助

以下標題出現在手冊的左欄以幫助您迅速找到相關不同類型的資訊。

注 表示有關產品有效便捷操作的一些資訊。

參考 表示使用者感興趣的相關主題的一些補充資訊。

1、2、3... 1. 表示一組分類清單一覽表;例如,程式、檢查一覽表等。

CS1G-CPU -VI 框起來的型號表示不同的特性。例如,

"CS1G-CPU——-EV1"表示以下型號:CS1G-CPU42-EV1, CS1G-CPU43-EV1,

CS1G-CPU44-EV1和CS1G-CPU45-EV1.

#### © OMRON , 2011

版權所有,事先未經歐姆龍公司書面許可,本手冊中的任何部分不可用任何形式,或用任何方法,機械的、電子的、照相、錄製或其他方式進行複製、存入檢索系統或傳送。

關於使用這裡所包含的資料不負專利責任。然而,因爲歐姆龍公司不斷努力改進其高品質的產品,所以本手冊中所含有的資料可隨時改變而不另行通知。在編寫本手冊時,注意了一切可能的注意事項,對於仍然可能出現的錯誤或遺漏歐姆 龍公司將不承擔責任,對於使用本手冊中所包含的資料導致的損害也將不承擔任何責任。

# 目錄

| 注意事項3                                                                     |
|---------------------------------------------------------------------------|
| 本手冊內容7                                                                    |
| 相關手冊                                                                      |
| 術語9                                                                       |
| 介紹10                                                                      |
| 安全注意事項11                                                                  |
| 安全要點13                                                                    |
| 使用注意事項15                                                                  |
| 關於符合 EC 指令16                                                              |
| 閱讀並理解本手冊17                                                                |
| 第1章與西門子的PLC連接                                                             |
| 1-1 串口通訊                                                                  |
| 1-2 串口通訊參數及電纜製作                                                           |
| 1-3 串口通訊參數設置                                                              |
| 1-3-1 使用 SIEMENS S7-200 通訊協定時23                                           |
| 1-3-2 使用 SIEMENS S7-300/400 (PC Adapter Direct)通訊協定時                      |
| 1-4 支持的寄存器                                                                |
| 1-4-1 SIEMENS S7-20027                                                    |
| 1-4-2 SIEMENS S7-300/400(PC Adapter Direct)28                             |
| 1-5 電纜製作                                                                  |
| 1-5-1 使用 SIEMENS S7-200 通訊協定時29                                           |
| 1-5-2 使用 SIEMENS S7-300/400(PC Adapter Direct)通訊協定時                       |
| 第 2 章 與三菱的 PLC 連接                                                         |
| 2-1 串口通訊                                                                  |
| 2-2 串口通訊參數及電纜製作                                                           |
| 2-3 串口通訊參數設置                                                              |
| 2-3-1 使用 Mitsubishi FX1S、Mitsubishi FXON/1N/2N/3G、Mitsubishi FX3U 通訊協定時33 |

| 2-3-2 使用 Mitsubishi FX-485ADP/485BD/232BD(Multi-station)通訊 | 、協定時35 |
|------------------------------------------------------------|--------|
| 2-3-3 使用 FX2N-10GM/20GM 通訊協定時                              |        |
| 2-3-4 使用 Mitsubishi QOOJ (CPU Port)通訊協定時                   |        |
| 2-3-5 使用 Mitsubishi Q series (CPU Port)通訊協定時               |        |
| 2-3-6 使用Mitsubishi QO6H通訊協定時                               | 40     |
| 2-3-7 使用Mitsubishi Q_QnA(Link Port)通訊協定時                   | 41     |
| 2-4 支持的寄存器                                                 | 45     |
| 2-5 電纜製作                                                   | 49     |
| 2-5-1 FX 系列 RS232 通訊電纜                                     | 49     |
| 2-5-2 FX 系列 RS485/422 通訊電纜                                 | 49     |
| 2-5-3 Q 系列 RS232 通訊電纜                                      | 50     |
| 2-5-4 Q 系列 RS485/422 通訊電纜                                  | 50     |
| 第3章 與施耐德的 PLC 連接                                           | 51     |
| 3-1 串口通訊                                                   | 52     |
| 3-2 通訊參數及電纜製作                                              | 53     |
| 3-3 通訊參數設置                                                 | 54     |
| 3-4 支持的寄存器                                                 | 62     |
| 3-5 電纜製作                                                   | 62     |
| 第 4 章 Modbus 連接                                            | 64     |
| 4-1 串口通訊                                                   | 65     |
| <b>4-2</b> 通訊參數及電纜製作                                       | 65     |
| 4-3 通訊參數設置                                                 | 66     |
| 4-4 支持的寄存器                                                 | 68     |
| 4-5 電纜製作                                                   | 69     |
| 4-6 NB 作為 Modbus 從站實例                                      | 69     |
| 第 5 章 與台達的 PLC 連接                                          | 72     |
| 5-1 串口通訊                                                   | 73     |
| 5-2 通訊參數及電纜製作                                              | 73     |
| 5-3 通訊參數設置                                                 | 73     |

| 5-4 | 支持的寄存器                | 74 |
|-----|-----------------------|----|
| 5-5 | 電纜製作                  | 75 |
| 第   | 6 章 與 LG 的 PLC 連接     | 76 |
| 6-1 | 串口通訊                  | 77 |
| 6-2 | 通訊參數及電纜製作             | 77 |
| 6-3 | 通訊參數設置                | 78 |
| 6-4 | 支持的寄存器                | 82 |
| 6-5 | 電纜製作                  | 84 |
| 第   | 7 章 與松下的 PLC 連接       | 86 |
| 7-1 | 串口通訊                  | 87 |
| 7-2 | 通訊參數及電纜製作             | 87 |
| 7-3 | 通訊參數設置                | 89 |
| 7-4 | 支持的寄存器                | 90 |
| 7-5 | 電纜製作                  | 91 |
| 第   | 8 章 NB系列支援的所有 PLC 的列表 | 93 |
| 8-1 | 支持的 PLC 型號列表          | 94 |

# 本手冊內容

第1章 與西門子的PLC連接 本章描述了與西門子的PLC連接說明。 第2章 與三菱的PLC連接 本章描述了與三菱的PLC連接說明。 第3章 與施耐德的PLC連接 本章描述了與施耐德的PLC連接說明。 第4章 Modubus連接 本章描述了Modbus協定的連接說明。 第5章 與台達的PLC連接 本章描述了與台達的PLC連接說明。 第6章與LG的PLC連接 本章描述了與LG的PLC連接說明。 第7章 與松下的PLC連接 本章描述了與松下的PLC連接說明。 第8章 NB系列支援的所有PLC的列表 本章描述了NB主體支持的所有PLC的清單資訊。

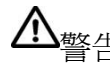

▲ 警告 如不仔細閱讀並充分理解本手冊的內容,將會導致人員傷亡及產品受損或產品失效。 請仔細閱讀每一章節內容並在進行程式或操作之前充分理解其內容與其它相關章節內容。

# 相關手冊

相關手冊如下所示。

| 裝置、軟體 | 手冊名稱                                                | 手冊No. |
|-------|-----------------------------------------------------|-------|
| NB系列  | NB系列 NB-Designer 使用者手冊                              | V106  |
|       | NB系列 安裝手冊                                           | V107  |
|       | NB系列 通信連接手冊(本書)                                     | V108  |
|       | NB系列 入門手冊                                           | V109  |
| PLC   | SYSMAC CP系列 CP1L CPU單元使用者手冊                         | W462  |
|       | SYSMAC CP系列 CP1H/CP1L CPU單元程式設計手冊                   | W451  |
|       | SYSMAC CP系列 CP1H CPU單元使用者手冊                         | W450  |
|       | SYSMAC CP系列 CP1E CPU單元使用者手冊硬體篇                      | W479  |
|       | SYSMAC CP系列 CP1E CPU單元使用者手冊軟體篇                      | W480  |
|       | SYSMAC C200HX/HG/HE (-Z)安裝手冊                        | W302  |
|       | SYSMAC C200HX/HG/HE程式設計手冊                           | W303  |
|       | SYSMAC C200HX/HG/HE-Z程式設計手冊                         | W322  |
|       | SYSMAC CQM1H用戶手冊                                    | W363  |
|       | SYSMAC CPM1A用戶手冊                                    | W317  |
|       | SYSMAC CPM2A用戶手冊                                    | W352  |
|       | SYSMAC CPM1/CPM1A/CPM2A/CPM2C/SRM1 (-V2)指令參照        | W353  |
|       | SYSMAC CPM2C用戶手冊                                    | W356  |
|       | SYSMAC CS系列 CS1G/H-CPU□□使用者手册                       | W339  |
|       | SYSMAC CS/CJ系列 串列通信板/單元 使用者手册                       | W336  |
|       | SYSMAC CJ系列安裝手冊                                     | W393  |
|       | SYSMAC CS/CJ系列程式設計手冊                                | W394  |
|       | SYSMAC CS/CJ系列指令參照手冊                                | W340  |
|       | SYSMAC CS/CJ系列程式設計器操作手冊                             | W341  |
|       | SYSMAC CS/CJ系列通信指令參照手冊                              | W342  |
|       | SYSMAC CJ系列 CJ2H-CPU6□(-EIP) CJ2M-CPU□□使用者手冊 硬體篇    | W472  |
|       | SYSMAC CJ系列 CJ2H-CPU6□(-EIP) CJ2M-CPU□□使用者手冊<br>軟體篇 | W473  |
| 週邊工具  | CX-Programmer操作手冊                                   | W437  |

術語

本手冊中使用的術語的含義如下所示。

● 關於術語

| NB主體                                     | 表示歐姆龍生產的 NB 系列可程式終端主體。                                                                                                    |  |  |
|------------------------------------------|----------------------------------------------------------------------------------------------------|--|--|
| <b>NB</b> 系列                             | 表示歐姆龍生產的可程式終端 NB 型型系列的名稱。                                                                                                    |  |  |
|                                          | 本手冊中,除特別注明外,均以 NB 二二系列為說明物件。                                                                                                    |  |  |
| PLC                                      | 表示歐姆龍生產的 CP 系列、CS/CJ 系列、SYSMAC C 系列的可程式設計控制                                                                                                    |  |  |
|                                          | 器。                                                                                                    |  |  |
| CP 系列                                    | 表示下列歐姆龍生產的 PLC 相關產品系列的名稱。                                                                                                    |  |  |
|                                          | CP1H 、 CP1L 、 CP1E                                                                                                    |  |  |
| CS/CJ 系列                                 | 表示下列歐姆龍生產的 PLC 相關產品系列的名稱。                                                                                                    |  |  |
|                                          | CS1G、CS1H、CS1G-H、CS1H-H、CJ1G、CJ1M、CJ2M、CJ2H                                                                                                    |  |  |
| C系列                                      | 表示下列歐姆龍生產的 PLC 相關產品系列的名稱。                                                                                                    |  |  |
|                                          | C200HX (-Z) $\cdot$ C200HG (-Z) $\cdot$ C200HE (-Z) $\cdot$ CQM1 $\cdot$ CQM1H $\cdot$ CPM1A $\cdot$ CPM2A $\cdot$                                                                        |  |  |
|                                          | CPM2C                                                                                                    |  |  |
| 串列通信單元                                   | 表示歐姆龍生產的 SYSMAC CS/CJ 系列的串列通信單元。                                                                                                    |  |  |
| 串列通信板                                    | 表示歐姆龍生產的 SYSMAC CS/CJ 系列以及 COM1H 的串列通信板。                                                                                                    |  |  |
|                                          |                                                                                                    |  |  |
| 通信板                                      | 表示歐姆龍生產的 C200HX/HG/HE (-Z) 通信板。                                                                                                    |  |  |
| 通信板<br>CPU 單元                            | 表示歐姆龍生產的 C200HX/HG/HE (-Z)通信板。<br>表示歐姆龍生產的 CP 系列、CS/CJ 系列、SYSMAC C 系列的 CPU 單元。                                                                                                    |  |  |
| 通信板<br>CPU 單元<br>NB-Designer             | 表示歐姆龍生產的 C200HX/HG/HE (-Z)通信板。         表示歐姆龍生產的 CP 系列、CS/CJ 系列、SYSMAC C 系列的 CPU 單元。         表示歐姆龍生產的支援 NB 系列的工具軟體 NB-Designer。                                                            |  |  |
| 通信板<br>CPU 單元<br>NB-Designer<br>主機       | 表示歐姆龍生產的 C200HX/HG/HE (-Z)通信板。         表示歐姆龍生產的 CP 系列、CS/CJ 系列、SYSMAC C 系列的 CPU 單元。         表示歐姆龍生產的支援 NB 系列的工具軟體 NB-Designer。         表示控制 NB 系列的 PLC 等控制設備的總稱。                          |  |  |
| 通信板<br>CPU 單元<br>NB-Designer<br>主機<br>PT | 表示歐姆龍生產的 C200HX/HG/HE (-Z)通信板。         表示歐姆龍生產的 CP 系列、CS/CJ 系列、SYSMAC C 系列的 CPU 單元。         表示歐姆龍生產的支援 NB 系列的工具軟體 NB-Designer。         表示控制 NB 系列的 PLC 等控制設備的總稱。         表示歐姆龍生產的可程式終端主體。 |  |  |

## 介紹

● 針對的讀者

本手冊以下述人員為對象而編寫。 具備電氣知識(電氣工程師或具備同等知識),且

- 負責引進 FA 設備的人員;
- 設計 **FA**系統的人員;
- 安裝、連接 FA 設備的人員;
- 管理 FA 生產現場的人員。
- 一般注意事項
  - 使用者必須根據操作使用手冊中所描述的性能說明進行操作。
  - 切勿在會對人員帶來危險或對設備造成嚴重損壞的地方使用PT觸摸開關輸入功能或在緊急開關應用 處使用PT觸摸開關輸入功能。
  - 在本手冊未規定的情況下使用產品之前或將產品用於核電控制系統、鐵路系統、航空系統、汽車、燃 燒系統、醫療器械、娛樂設施、安全設備和其它系統、機器和設備(一旦使用不當會對人員和設備造 成嚴重傷亡或損壞)之前,請向歐姆龍代表垂詢。
  - 確保產品的額定參數和性能特性完全能夠滿足系統和機器設備要求。同時,系統和機器設備具有雙安 全機構。
  - 本手冊提供有關NB系列PT連接安裝的資訊。在使用PT之前請仔細閱讀本手冊並隨身攜帶本手冊以便安 裝操作運行期間可以隨時翻閱。

## 安全注意事項

為了安全而使用的標識及其含義
 為了安全使用NB系列,本手冊以下述標識及圖形符號來表示注意事項。在此所示的注意事項表示與安全
 相關的重要內容,請務必遵守。
 標識及其含義如下所示。

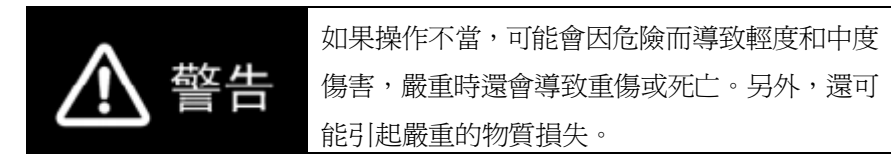

#### 安全要點

表示爲安全使用產品而應實施或回避的事項。

#### 使用注意事項

表示為防止產品不能運行、出現誤動作或者對性能和功能產生不良影響而應實施或回避的事項。

● 圖形符號的說明

| $\bigcirc$  | <ul> <li>◆ 禁止<br/>表示一般的禁止事項。</li> </ul>             |
|-------------|-----------------------------------------------------|
| $\bigcirc$  | <ul> <li>禁止拆卸<br/>拆卸機器可能會導致觸電等傷害事故。切勿拆卸!</li> </ul> |
| $\triangle$ | <ul> <li>● 注意<br/>表示一般的注意、警告、危險事項。</li> </ul>       |

● 警告標識

| ▲ 警告                                                                                   |                          |
|----------------------------------------------------------------------------------------|--------------------------|
| 通電時請不要拆解產品,接觸產品內部。否則有觸電的危險。                                                            | $\bigcirc$               |
| 通電時,不得接觸任何內部元件。否則會引起觸電事故。                                                              | $\bigcirc$               |
| "負責人"務必確認NB主體的安裝、檢查、維護是否正確。<br>"負責人"是指在機械設計、安裝、應用、維護、廢棄的各個階<br>段,具有可確保安全的資格、許可權及責任的人員。 | $\underline{\mathbb{V}}$ |
| 請由充分理解所安裝機械的"負責人"進行NB主體的安裝和安裝後的確認。                                                     | $\underline{\wedge}$     |
| 請勿在可能危及人身安全或導致重大損失的情況下使用NB主體<br>的觸摸式開關等的輸入功能,或將這些功能作爲緊急停止開關功<br>能使用。                   | $\bigcirc$               |
| 請勿對NB主體進行拆卸、修理及改造。否則可能會失去其應有的安全功能。                                                     | $\bigcirc$               |
| 請勿同時在2處以上按壓NB主體的觸控式螢幕。否則其中心附近的開關可能會動作。                                                 | $\bigcirc$               |

## 安全要點

- 打開 NB 主體和週邊設備的包裝時,請檢查產品的外觀,確認沒有損傷。此外,請輕輕搖動產品,確 認沒有異常聲響。
- 請務必將 NB 主體安裝在控制櫃內。
- 可安裝的面板厚度為 1.6~4.8mm。為確保產品的防水、防塵能力,請使用 0.5~0.6Nm 的力矩均匀緊 固安裝金屬件。若緊固力矩超過規定值,或緊固不均匀,可能會導致前面板變形。此外,請使用沒有 污垢和變形、能完全確保安裝強度的面板。
- 加工面板時,請注意防止金屬碎屑進入裝置內部。
- 請勿在 DC 電源端子上連接 AC 電源。
- 請使用電壓波動小、即使輸入時發生 10ms 的瞬間停電也能穩定供給輸出的 DC 電源。
   額定電源電壓: DC24V (容許範圍 DC20.4~27.6V)
- 請勿實施耐壓測試。
- 使用壓線範圍在 12~26AWG 的雙絞線,採用端子螺絲壓接電纜的方式進行連接,電纜只需去除絕緣皮
   6.5mm 即可。以 0.3~0.5Nm 力矩緊固端子螺絲。確保螺絲正確緊固。
- 爲了防止雜訊引起的誤動作,請正確接地。
- 請勿赤手觸摸電路板的封裝部分。此外,請事先對人體的靜電進行放電。
- 使用序列埠 COM1 連接器 6 號針的 DC+5V 電壓時,請在確認供給設備的電流容量低於 250mA 後再使用。 NB 主體的 DC+5V 電壓輸出為+5V±5%,最大電流 250mA。
- 請在 NB 主體的電源為 OFF 狀態時拆裝電纜。
- 在連接通信電纜之後須始終緊固連接器螺絲。
- 連接器的拉伸負載為 30N 以下。請勿施加 30N 以上的負載。
- 在接通或關閉電源或按下重定按鈕之前,先確認系統安全性。
- 根據接通/關閉電源的方法,有時整個系統會停止運行。請按照規定的步驟接通/關閉電源。
- DIP 開關設定一經變更,必須按重定按鈕或重啓電源。
- 爲確保系統安全,請務必編入能夠確認 NB 主體正常動作的程式,然後再運行系統。
- 請在充分確認畫面資料、巨集以及主機側程式的動作後再開始實際使用。
- 請以 0.8~1.2N 的力按壓觸控式螢幕。
- 請勿使用螺絲刀等工具操作觸控式螢幕。
- 請在確認系統安全後再按壓觸控式螢幕。
- 若快速、連續按壓觸控式螢幕,可能會導致無法讀取輸入的內容。請在確認一個輸入完畢後,再進行下一個輸入操作。
- 背光燈熄滅或無顯示時,請避免無意按壓觸控式螢幕。必須確認系統安全後,方可按壓觸控式螢幕。
- 爲安全地使用數值輸入功能,請務必使用上下限設定的功能。
- 初始化畫面資料時,請先確認建立的畫面資料已在 NB-Designer 上進行了備份。
- 變更系統功能表的密碼時,在密碼沒有寫完之前請不要按重定按鈕或切斷電源。密碼保存失敗可能會 導致畫面不動作。
- 當使用設備監視器時,在進行以下操作之前對系統安全情況進行確認:
  - 更改監視器資料;
  - 更改運行方式;
  - 強制設置或復位;
  - 更改當前值或設定值;

- 請勿在不適用的設備上連接 USB 連接器。
- 在設備上連接 USB 連接器之前,請務必檢查設備的外觀,確認沒有損傷。
- 市售及推薦的 USB HUB 與 NB 主體的普通規格不同。在產生雜訊、靜電的環境下可能無法正常工作。因此在使用 USB HUB 時,請採取充分的雜訊、靜電隔離措施,或者將其安裝在沒有雜訊、靜電的場所。
- 在上傳/下載畫面資料、系統程式時,請不要進行以下操作:
  - 可能會損壞畫面資料、系統程式。
  - 關閉 NB 主體電源。
- 關於主機及廢舊電池的處理,請遵守當地相關的廢棄法律法規。

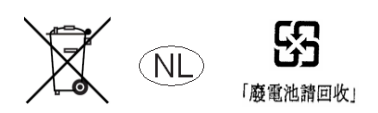

• 所有含有高氯酸鹽成分在 6ppb 以上的鋰原電池組的產品,當出口到或運輸途經美國加利福尼亞州時, 下麵的預防措施必須被公示。

高氯酸鹽材料 - 特殊處理可適用。參見 http://www.dtsc.ca.gov/hazardouswaste/perchlorate。 NB 系列產品內含鋰原電池。當安裝有該類型電池的產品出口到或運輸途經美國加利福尼亞州時,請在 所有的產品包裝和適當的貨運包裝上貼上標籤。

- 切勿使用汽油、稀釋劑等揮發性溶劑及化學抹布等。
- 請勿將主體和在垃圾廢棄場處理的一般垃圾一起廢棄。廢棄時,請遵照各地方的相關條例或法規。
- 客戶不能自行更換 NB 主體內的背光燈。請與本公司客服中心聯繫。
- 由於老化,將導致觸摸點的偏移。請定期進行校準。
- 前面板剝離/破損,會使防水、防油功能喪失。當前面板有剝離/破損時,請勿繼續使用。
- 密封圈因使用環境的不同會產生老化/收縮/硬化情況,需要定期進行檢查、更換。
- COM1 連接器和 COM2 連接器的通信電纜不能進行互換,請對埠引腳進行確認,再實施通訊。

## 使用注意事項

 請勿將本產品安裝在以下環境中: 溫度變化劇烈的場所
 溫度或濕度超出規格指定範圍的場所
 高濕度、可能會導致結露的場所
 具有腐蝕性或可燃性氣體的場所
 具有腐蝕性或可燃性氣體的場所
 直接暴露於風雨環境下的場所
 查撥塵的場所
 受強紫外線影響的場所
 多粉塵的場所
 日光直射的場所
 油、藥品等飛散的場所
 在下列場所中安裝系統時,請採取適當和充分的防範措施:
 具有靜電或具有來自其他設備的雜訊幹擾的場所
 鼻有強電場、磁場的場所
 靠近電源的場所

可能受到輻射影響的場所

## 關於符合 EC 指令

NB 系列可程式終端符合 EMC 指令。

1 符合 EMC 指令

歐姆龍產品為電氣設備,可內置於其他設備或整機中使用。它符合相關的 EMC 標準(參見注解),可更方便地內置於其他設備或整機中使用。實際產品已經 過檢查,完全符合 EMC 標準,但內置於客戶所用系統後是否仍符合該標準, 需由客戶負責檢查。

根據安裝歐姆龍設備的裝置或控制台的配置、佈線和其他條件的不同,歐姆 龍設備的 EMC 相關性能也有所不同。因此,客戶必須執行最終檢查以確保設 備和整機符合 EMC 標準。

- 注 適用的 EMC(電磁相容性)標準如下所示: EMS(電磁敏感度):EN61131-2:2007 EMI(電磁幹擾):EN61131-2:2007
- 2 符合 EC 指令

NB 系列可程式終端符合 EC 指令。檢查以下注意事項以確保客戶的設備和整機同樣符合 EC 指令。

- 1. 可程式終端設計安裝在控制台內部。
- 請為可程式終端使用加強絕緣或雙重絕緣的DC電源。即使輸入時出現 10ms的中斷,也能確保穩定的電力輸出。
- 可程式終端符合EN61131-2規定,但是根據所用的控制台、連接至控制台 的其他設備、佈線以及其他條件的不同,輻射特性(10m法規)可能有所 不同。因此,您必須確認整機或設備符合EC指令。
- 本產品為Class A產品(工業用產品)。在民用環境下,可能產生電磁幹 擾。請採用適合的方法以減少幹擾。

## 閱讀並理解本手冊

請在使用產品前閱讀並理解本手冊。如有任何問題或意見,請聯繫您的歐姆龍代表。

# 保證內容和責任限定

#### 保證內容

歐姆龍的唯一保證是產品自售出起一年(或其它指定時間)內在材料和工藝上沒有缺點。 歐姆龍對產品的無侵權、可售性或特殊用途的適用性均無任何明示或暗示性擔保。任何購買者或使用者須承認 單獨的購買者或使用者決定了產品將適當地符合他們有意使用的需求。歐姆龍拒絕其它所有保證,無論明確的 或暗示的。

#### 責任限定

歐姆龍將不爲產品以任何方式造成的特殊、間接的或因此產生的損壞、利益損失或商業損失負責,無論此主張 是基於契約、保證、疏忽或嚴格賠償責任。

歐姆龍對已宣稱責任的產品的任何超越單價的行為決不負責。

歐姆龍對產品的授權,修理或其它主張決不負責,除非歐姆龍分析確認產品完全操作、儲藏、安裝和維護且未 遭受污染、濫用、誤用或不當更改或修理。

## 應用注意事項

#### 使用的適宜性

歐姆龍將不對所有應用於客戶應用中的產品結合對各個標準、代碼或規章的符合性負責。

在客戶的需求中,歐姆龍將提供可用的協力廠商證明檔來確定產品使用的額定值和局限性。該資訊本身對於完 全確定產品與其它產品、機器、系統或其它應用或使用的適宜性並不充分。

以下為一些必須特別注意的應用示例。這並不是詳盡無遺地羅列了所有可能的產品用途的清單,也並不意味著 所列用途對產品適用:

• 戶外使用、遭受潛在化學污染或電幹擾處使用、或未在本手冊中提及的條件或用途。

• 核能控制系統、燃燒系統、鐵路系統、航空系統、醫療器材、娛樂機械、車輛、安全設備和服從分離工業或 政府規章的安裝。

• 可能對生命或財產造成風險的系統、機器和設備。

請瞭解並遵守所有產品可用性的禁止條款。

切勿將本產品用於可能造成嚴重生命或財產風險且不能保證整個系統設計於從事風險的場合,歐姆龍產品已為了用在整個設備或系統裡而適當地額定並已安裝。

#### 可程式設計產品

歐姆龍將不對可程式設計設備中使用者的程式設計或其任何結果負責。

# 不承諾事項

#### 規格的變更

產品規格和附件隨時可能基於改進和其它原因而更改。

當已公佈的額定值或特性改變,或作出重大結構改變時更改型號編號是我們慣例。但是,產品某些規格可能作出更改而不予通知。如有疑問,可指派特殊型號編號以爲您的請求固定或建立關鍵規格。請在任何時候聯繫您的歐姆龍代表以確認所夠產品的實際規格。

## 尺寸和重量

尺寸和重量僅為名義上的,並不能用作製造用途,即使已說明瞭公差。

#### 性能資料

本手冊所給出的性能資料是用作給使用者作為確定適用性的嚮導,並不予以擔保。其將可能表現出歐姆龍測試條件下的結果,用戶必須將其與實際應用需求相聯繫。實際性能服從歐姆龍的保證以及責任限定。

#### 錯誤和疏忽

本手冊中的資訊已小心核對並被認為正確;但是對記錄、印刷或校對錯誤或疏忽並不指定責任。

# 第1章 與西門子的 PLC 連接

本章描述了與西門子的 PLC 連接說明。

| 1-1 串口通訊        | 21 |
|-----------------|----|
| 1-2 串口通訊參數及電纜製作 | 22 |
| 1-3 串口通訊參數設置    | 23 |
| 1-4 支持的寄存器      | 27 |
| 1-5 電纜製作        | 29 |

# 1-1 串口通訊

| Series  | CPU          | Link Module              | Driver                                 |  |  |
|---------|--------------|--------------------------|----------------------------------------|--|--|
|         | CPU212       |                          |                                        |  |  |
|         | CPU214       |                          |                                        |  |  |
|         | CPU215       |                          |                                        |  |  |
|         | CPU216       |                          |                                        |  |  |
| 000 53  | CPU221       |                          | SIEMENS S7-200                         |  |  |
| 37-200  | CPU222       | K3485 on the GPU unit    |                                        |  |  |
|         | CPU224       |                          |                                        |  |  |
|         | CPU226       |                          |                                        |  |  |
|         | CPU224 XP CN |                          |                                        |  |  |
|         | CPU226 XP CN |                          |                                        |  |  |
|         | CPU3121FM    |                          |                                        |  |  |
|         | CPU313       |                          |                                        |  |  |
|         | CPU313C      |                          |                                        |  |  |
|         | CPU314       |                          |                                        |  |  |
| \$7-200 | CPU3141FM    |                          |                                        |  |  |
| 37-300  | CPU315       |                          |                                        |  |  |
|         | CPU315-2 DP  |                          |                                        |  |  |
|         | CPU316       |                          |                                        |  |  |
|         | CPU316-2 DP  |                          |                                        |  |  |
|         | CPU318-2     |                          |                                        |  |  |
|         | CPU412-1     |                          | SIEMENS S7-300/400 (PC Adapter Direct) |  |  |
|         | CPU412-2 DP  |                          |                                        |  |  |
|         | CPU413-1     |                          |                                        |  |  |
|         | CPU413-2 DP  |                          |                                        |  |  |
| S7-400  | CPU414-1     |                          |                                        |  |  |
|         | CPU414-2 DP  | MPI port on the CPU unit |                                        |  |  |
|         | CPU414-3 DP  |                          |                                        |  |  |
|         | CPU416-1     |                          |                                        |  |  |
|         | CPU416-2 DP  |                          |                                        |  |  |
|         | CPU416-3 DP  |                          |                                        |  |  |
|         | CPU417-4     |                          |                                        |  |  |

# 1-2 串口通訊參數及電纜製作

| Series  | CPU          | Link Module              | COMM Type   | Parameter      | Cable   |
|---------|--------------|--------------------------|-------------|----------------|---------|
|         | CPU222       |                          | RS232       | 參考1-3節         | 請自製電纜   |
| S7-200  | CPU224       |                          |             |                |         |
|         | CPU226       | RS485 on the CPU unit    |             |                |         |
|         | CPU224 XP CN |                          | RS485       | 參考 1-3 節       | 請自製電纜   |
|         | CPU226 XP CN |                          |             |                |         |
|         | CPU3121FM    |                          |             |                |         |
|         | CPU313       |                          |             |                |         |
|         | CPU313C      |                          |             |                |         |
|         | CPU314       |                          | RS232       |                |         |
| \$7-300 | CPU314IFM    | MPL port on the CPU unit | S7-300/400  | <u> </u>       | 請自製電纜   |
| 07 000  | CPU315       |                          | (PC Adapter | 麥方「 <b>3</b> 問 |         |
|         | CPU315-2 DP  |                          | Direct)協議   |                |         |
|         | CPU316       |                          |             |                |         |
|         | CPU316-2 DP  |                          |             |                |         |
|         | CPU318-2     |                          |             |                |         |
|         | CPU412-1     |                          |             |                |         |
|         | CPU412-2 DP  |                          |             |                |         |
|         | CPU412-3H    |                          |             |                |         |
|         | CPU413-1     |                          |             |                |         |
|         | CPU413-2 DP  |                          | RS232       |                |         |
| 87 400  | CPU414-1     | MDL next on the ODL      | S7-300/400  | <u> </u>       | まっます    |
| 37-400  | CPU414-2 DP  | MPT port on the GPO unit | (PC Adapter | 参与1-3 即        | <b></b> |
|         | CPU414-3 DP  |                          | Direct)協議   |                |         |
|         | CPU416-1     |                          |             |                |         |
|         | CPU416-2 DP  |                          |             |                |         |
|         | CPU416-3 DP  |                          |             |                |         |
|         | CPU417-4     |                          |             |                |         |

# 1-3 串口通訊參數設置

## 1-3-1 使用 SIEMENS S7-200 通訊協定時

#### HMI 設置

HMI 預設通訊參數:9600bps,8,1,偶校驗;PLC站號:0

注意:通訊串列傳輸速率最高可達 187.5K,但直接線上不支援 187.5K。

RS485 通訊

| IIII属性 🛛 🔀           |                |                   |                               |                 |  |
|----------------------|----------------|-------------------|-------------------------------|-----------------|--|
| <b>触摸屏</b><br>用户权限设计 | 任务栏  <br>置   「 | │ 触摸屏扩展<br>万史亊件存储 | 尾暦 触摸屏系统信息文本       打印设置 串口1设置 | 用户等级设置<br>串口2设置 |  |
| 通讯类型                 | RS485          | •                 | PLC通讯超时时间                     | 3               |  |
| 波特率                  | 9600           | •                 | 协议超时时间1(毫秒)                   | 50              |  |
| 数据位                  | 8              | -                 | 协议超时时间2(毫秒)                   | 0               |  |
| 奇偶校验                 | 偶校验            | -                 | 组包最大字寄存器间隔                    | 4               |  |
| 停止位                  | 1              | •                 | 组包最大位寄存器间隔                    | 8               |  |
|                      | 65535          |                   | 批量传输最大字寄存器个数                  | 16              |  |
| J / 188-49 5         | 00000          |                   | 批量传输最大位寄存器个数                  | 64              |  |
|                      |                |                   | 恢复默认设置                        |                 |  |

#### RS232 通訊

| HIII属性           |                |                 |                            |                 |
|------------------|----------------|-----------------|----------------------------|-----------------|
| 触摸屏<br>用户权限设     | 任务栏  <br>置   「 | 触摸屏扩展<br>历史事件存储 | 展性 触摸屏系统信息文本<br>打印设置 串口1设置 | 用户等级设置<br>串口2设置 |
| 通讯类型             | RS232          | •               | PLC通讯超时时间                  | 3               |
| 波特率              | 9600           | •               | 协议超时时间1(毫秒)                | 50              |
| 数据位              | 8              | -               | 协议超时时间2(毫秒)                | 0               |
| 奇偶校验             | 偶校验            | -               | 组包最大字寄存器间隔                 | 4               |
| 停止位              | 1              | •               | 组包最大位寄存器间隔                 | 8               |
|                  | 65535          |                 | 批量传输最大字寄存器个数               | 16              |
| ) <u>1</u> 11475 | 00000          |                 | 批量传输最大位寄存器个数               | 64              |
|                  |                |                 | 恢复默认设置                     |                 |
|                  |                |                 |                            |                 |

| PLC設直 | <mark>系统块<br/>通信端口</mark><br>通信端口设置允许您调整 STEP                                                                                                    | 7-Micro/WIN 与指定 PLC 之间的通信参数。                                                                                                    |
|-------|----------------------------------------------------------------------------------------------------|----------------------------------------------------------------------------------------------------|
|       | <ul> <li>■ 系统块</li> <li>● 通信端口</li> <li>● 断电数据保持</li> <li>● 输出表</li> <li>● 输出表</li> <li>● 输入滤波器</li> <li>● 脉冲捕捉位</li> <li>● 背景时间</li> <li>● 配置</li> <li>● IED 配置</li> <li>● 增加存储区</li> </ul> | 通信端口       默认值         端口       端口 0       端口 1         PLC 地址:       2       1       (范围 1 126)         最高地址:       31       1       (范围 1 126)         波特率:       9.6 kbps •       1       (范围 0 6)         地址间隔刷新系数:       10       1       (范围 1 100)         系统块设置参数必须下载才能生效。 |
|       | 🕜 单击获取帮助和支                                                                                                    | 持 确认 取消 全部还原                                                                                                    |

# 1-3-2 使用 SIEMENS S7-300/400 (PC Adapter Direct)通訊協定時

#### HMI 設置

HMI 預設通訊參數:19200bps,8,2,奇;PLC 站號:2(不支持多站號)

RS232 通訊

| HIII属性        |                |                   |                     |                     | X               |
|---------------|----------------|-------------------|---------------------|---------------------|-----------------|
| 触摸屏<br>用户权限设置 | 任务栏  <br>星   月 | │ 触摸屏扩展<br>历史亊件存储 | 属性 │ 触摸屏測<br>│ 打印设置 | 系统信息文本   /<br>串口1设置 | 用户等级设置<br>串口2设置 |
| 通讯类型          | RS232          | •                 | PLC通讯超时时间           |                     | 1               |
| 波特率           | 19200          | •                 | 协议超时时间10            | 毫秒)                 | 0               |
| 数据位           | 8              | •                 | 协议超时时间20            | 毫秒)                 | 3               |
| 奇偶校验          | 奇校验            | •                 | 组包最大字寄存器            | 剧间隔                 | 16              |
| 停止位           | 2              | •                 | 组包最大位寄存器            | 剧间隔                 | 32              |
| ┏ 广播站号        | 65535          |                   | 批量传输最大字書            | 寄存器个数               | 32              |
|               |                |                   | 批量传输最大位制            | 寄存器个数               | 64              |
|               |                |                   |                     | 恢复默认设置              |                 |
|               |                |                   |                     |                     |                 |
|               |                |                   |                     |                     |                 |

注意:1. 如果我們使用 PC 適配器,那麼就不需要 PLC 站號,因此通訊是一對一的。

2. 使用 6ES7-972-0CA1□-0XA0 適配器通訊時,PLC 串列傳輸速率需設為 187.5Kbps,HMI 串列傳輸速率 設為 19200bps。

3. 在 PLC 程式配置中必須要建立相應的 DB 塊,否則相關寄存器(DB. DBX, DB. DBW, DB. DBD)無法寫入。 DBm. DBW 和 DBm. DBD 的初始地址必須為偶校驗。

#### PLC 設置

1. 使用 6ES7-972-0CA1口-0XA0(HMI Adapter) 適配器通訊時,PLC MPI 端的傳輸速率必須設為 187.5Kbps。

| 属性- ⅢI            |                                                                    | $\mathbf{X}$ |
|-------------------|--------------------------------------------------------------------|--------------|
| 常规 网络设置           |                                                                    | 1            |
| 最高的 MPI 地址(H):    | 31 🗾 🗖 改变(                                                         |              |
| 传输率 ( <u>t</u> ): | 19 2 Kbps<br>187.5 Kbps<br>1.5 Mbps<br>3 Mbps<br>6 Mbps<br>12 Mbps |              |
| 确定                |                                                                    | 取消 帮助        |

2. MPI 的地址必須為 2。

| 属性- IIPI 接口 CPU 315-2DP                            | (R0/S2)                                             |
|----------------------------------------------------|-----------------------------------------------------|
| 常规 参数<br>地址(A): 2 ▼<br>最高地址: 31<br>传输率: 187.5 Kbps | 如果选择一个子网,则建议下一个可<br>用的地址。                           |
| 子网 (S):<br>未连网<br>MRFI (1)                         | 187.5 Kbps       新建 (g)         属性 (g)       開除 (L) |
| <br>确定                                             | 取消帮助                                                |

3. 設置完畢後將設好的參數下載到 PLC。然後打開【SIMATIC Manager】功能表——【選項】——【設置 PG/PC 介面】, 選擇 PC Adapter (MPI), 將 MPI 端的傳輸速率改為 187.5K。如下圖所示:

| 设置 PG/PC 接口                           | ×                      |
|---------------------------------------|------------------------|
| 访问路径 LLDP                             |                        |
| 应用程序访问点(A):                           |                        |
| STONLINE (STEP 7)                     | > PC Adapter (MPI) 🛛 👻 |
| (STEP 7 的标准设置)                        |                        |
| 为使用的接口分配参数 (P):<br>PC Adapter (MPT)   |                        |
| ISO Ind. Ethernet -> Re               | alter                  |
| PC Adapter (Auto)                     |                        |
| PC Adapter (MPI)                      | ■ 2前位                  |
| <                                     |                        |
| (用于一个MPI网的PC适配器的参                     | \$数赋值                  |
| 按口                                    |                        |
| 添加/删除:                                | 选择在)                   |
|                                       |                        |
|                                       | 取消 帮助                  |
|                                       |                        |
| 属性 - PC Adapter(■PI)                  |                        |
| MPI 本地连接                              |                        |
| 站参数                                   |                        |
| □ PG/PC 是总线上的唯一主动                     | 站(0)                   |
| 地址(A):                                | 0                      |
| 超时 ( <u>T</u> ):                      | 30 s 💌                 |
| └──────────────────────────────────── |                        |
| 传输率 (E):                              | 187.5 kbps             |
| 最高站地址 (H):                            | 31                     |
|                                       | ·                      |
| 确定 默认 @)                              | 取消 帮助                  |

# 1-4 支持的寄存器

## 1-4-1 SIEMENS S7-200

| Device          | Bit Address        | Word Address | Format   | Notes |
|-----------------|--------------------|--------------|----------|-------|
| SCR 節點          | S. B 0. 0-31. 7    |              | DD. 0    |       |
| 特殊記憶體位元         | SM.B 0.0-549.7     |              | DDD. 0   |       |
| 計數器位            | Cnt 0-255          |              | DDD. 0   |       |
| 計數器位            | Tim 0-255          |              | DDD. O   |       |
| 變數記憶體節點         | V. B 0. 0-10238. 7 |              | DDDDD. 0 |       |
| 內部記憶體位元         | M.B 0.0-31.7       |              | DD. 0    |       |
| 離散輸出和映象寄存器節點    | Q.B 0.0-15.7       |              | DD. 0    |       |
| 離散輸入和映象寄存器節點    | I.B 0.0-15.7       |              | DD. 0    |       |
| 模擬輸出            |                    | AQW 0-62     | DD       |       |
| 模擬輸入            |                    | AIW 0-62     | DD       |       |
| SCR (32 位)      |                    | SD 0-28      | DD       |       |
| SCR             |                    | SW 0-30      | DD       |       |
| 特殊記憶體寄存器(32位元)  |                    | SMD 0-546    | DDD      |       |
| 特殊記憶體寄存器        |                    | SMW 0-548    | DDD      |       |
| 內部記憶體(32位元)     |                    | MD 0-28      | DD       |       |
| 內部記憶體           |                    | MW 0-30      | DD       |       |
| 離散輸出和映象寄存器(32位) |                    | QD 0-12      | DD       |       |
| 離散輸出和映象寄存器      |                    | QW 0-14      | DD       |       |
| 離散輸入和映象寄存器(32位) |                    | ID 0-12      | DD       |       |
| 離散輸入和映象寄存器      |                    | IW 0-14      | DD       |       |
| 計數器當前値          |                    | Cnt 0-255    | DDD      |       |
| 計時器當前値          |                    | Tim 0-255    | DDD      |       |
| 變數記憶體(32位元)     |                    | VD 0-10236   | DDDDD    |       |
| 變數記憶體           |                    | VW 0-10238   | DDDDD    |       |

注意:WW、VD 位址起始必須爲偶數。

## 1-4-2 SIEMENS S7-300/400(PC Adapter Direct)

| Device       | Bit Address               | Word Address     | Format   | Notes   |
|--------------|---------------------------|------------------|----------|---------|
| 外部輸入節點       | I 0.0 <sup>~</sup> 511.7  |                  | DDDD. 0  |         |
| 外部輸出節點       | Q 0.0 <sup>~</sup> 511.7  |                  | DDDD. 0  |         |
| 內部輔助節點       | M 0.0 <sup>~</sup> 4095.7 |                  | DDDD. 0  |         |
| 資料寄存器節點      | DBm. DBX 0~65535.7        |                  | DDDDD. 0 | m:10~60 |
| 資料寄存器        |                           | DBm. DBW 0-65534 | DDDDD    | m:10~60 |
| 資料寄存器(32位元)  |                           | DBm. DBD 0-65532 | DDDDD    | m:10~60 |
| 內部寄存器        |                           | MW 0~2046        | DDDD     |         |
| 內部寄存器(32位)   |                           | MD 0~2044        | DDDD     |         |
| 外部輸出寄存器      |                           | QW 0~126         | DDD      |         |
| 外部輸出寄存器(32位) |                           | QD 0~124         | DDD      |         |
| 外部輸入寄存器      |                           | IW 0~126         | DDD      |         |
| 外部輸入寄存器(32位) |                           | ID 0~124         | DDD      |         |

注意:DBm. DBW、DBm. DBD 位址起始必須為偶數。

## 1-5 電纜製作

## 1-5-1 使用 SIEMENS S7-200 通訊協定時

#### RS232 通訊電纜

使用 SIEMENS 公司生產的串口程式設計電纜與 HMI 通訊。 RS485 通訊電纜

|      | ile Co<br>9p | ontroller接线<br>in D-SUB(m | 试<br>ale) |       |
|------|--------------|---------------------------|-----------|-------|
|      | 8 RDA-       |                           | 8 D-      | 12345 |
| 9876 | 6 RDB+       |                           | 3 D+      | 6789  |
|      | 9 SG         |                           | 5 GND     |       |

## 1-5-2 使用 SIEMENS S7-300/400 (PC Adapter Direct) 通訊協定時

#### RS232 通訊電纜

使用型號為 6ES7-972-0CA1ロ-0XA0 的 HMI Adapter 通訊電纜通訊

|           | HMI接<br>9pin D-SU | 线端<br>B female | РСА   | SIEMENS<br>danter RS3 | SPLC<br>232 接线端 |
|-----------|-------------------|----------------|-------|-----------------------|-----------------|
|           | COM1              | COM2           | 9p    | in D-SUB(f            | (female)        |
| 5 4 3 2 1 | 2 SD              | 2 SD           |       | 2 RX                  |                 |
|           | 3 RD              | 3 RD           |       | 3 TX                  |                 |
|           | 9 SG              | 9 SG           |       | 5 GND                 | PC adapter      |
|           |                   |                | ·<br> | 7 RTS                 |                 |
|           |                   |                |       | 8 CTS                 |                 |

# 第 2 章 與三菱的 PLC 連接

本章描述了與三菱的 PLC 連接說明。

| 2-1 串口通訊        | . 31 |
|-----------------|------|
| 2-2 串口通訊參數及電纜製作 | . 32 |
| 2-3 串□通訊參數設置    | . 33 |
| 2-4 支持的寄存器      | . 45 |
| 2-5 電纜製作        | . 49 |

# 2-1 串口通訊

| Series | CPU           | Link Module                 | Driver                                                                       |
|--------|---------------|-----------------------------|------------------------------------------------------------------------------|
|        | FX1S          | RS232 on the CPU unit       | Mitsubishi FX1S *2                                                           |
|        |               | FX422-BD *3                 |                                                                              |
|        |               | FX485-BD *3<br>FX485-ADP *3 | Mitsubishi FX1S *2<br>Mitsubishi FX-485ADP/485BD/232BD (Multi-station)<br>*1 |
|        | =             | RS232 on the CPU unit       |                                                                              |
|        | FXON          | RS485 on the CPU unit       | Mitsubishi FXON/1N/2N/3G *2                                                  |
|        |               | FX422-BD *3                 |                                                                              |
|        |               | FX485-BD *3                 | Mitsubishi FXON/1N/2N/3G *2                                                  |
|        |               | FX485-ADP *3                | Mitsubishi FX-485ADP/485BD/232BD (Multi-station)                             |
| FXCPU  | T AZINO       | FX232-BD *3                 | *1                                                                           |
|        | FX2N-10GM     | RS232 on the CPU unit       |                                                                              |
|        | FX2N-20GM     | RS485 on the CPU unit       | Mitsubishi FX2N_10GM/20GM                                                    |
|        |               | RS232 on the CPU unit       |                                                                              |
|        | FX3U<br>FX3UC | RS485 on the CPU unit       | Mitsubishi FX3U *2                                                           |
|        |               | FX422-BD *3                 |                                                                              |
|        |               | FX485-BD *3                 | Mitsubishi FX3U *2                                                           |
|        |               | FX485-ADP *3                | Mitsubishi FX-485ADP/485BD/232BD (Multi-station)                             |
|        |               | FX232-BD *3                 | *1                                                                           |
|        | FX3G          | RS232 on the CPU unit       | Mitsubishi FX0N/1N/2N/3G *2                                                  |
|        |               | RS485 on the CPU unit       |                                                                              |
|        |               | RS232 on the CPU unit       | Mitsubishi QOOJ (CPU Port)                                                   |
|        |               | QJ71C24                     |                                                                              |
|        | 000 iCPU      | QJ71C24-R2                  |                                                                              |
|        |               | QJ71C24N                    | Mitsubishi Q_QnA (Link Port)                                                 |
|        |               | QJ71C24N-R2                 |                                                                              |
| QCPU   |               | QJ71C24N-R4                 |                                                                              |
| 4010   |               | RS232 on the CPU unit       |                                                                              |
|        |               | QJ71C24                     |                                                                              |
|        | QOOCPU        | QJ71C24-R2                  | Mitsuhishi Q QnA (Link Port)                                                 |
|        | Q01CPU        | QJ71C24N                    |                                                                              |
|        |               | QJ71C24N-R2                 |                                                                              |
|        |               | QJ71C24N-R4                 |                                                                              |

| Q02CPU<br>Q02HCPU | RS232 on the CPU unit | Mitsubishi Q series (CPU Port) |
|-------------------|-----------------------|--------------------------------|
| Q12HCPU           | QJ71C24               |                                |
| Q25HCPU           | QJ71C24-R2            |                                |
|                   | QJ71C24N              | Mitsubishi Q_QnA (Link Port)   |
|                   | QJ71C24N-R2           |                                |
|                   | QJ71C24N-R4           |                                |
| Q06HCPU           | RS232 on the CPU unit | Mitsubishi QO6H                |

注意: 1.\*1 該協定支援多站號。

2.\*2 該協定不支援多站號。

3. \*3□□表示適用於該 PLC 的模組型號。

# 2-2 串口通訊參數及電纜製作

| Series   | CPU                    | Link Module           | COMM Type | Parameter        | Cable                    |
|----------|------------------------|-----------------------|-----------|------------------|--------------------------|
|          |                        | RS232 on the CPU unit | RS232     | 參考 2-3 節         | 請自製電纜                    |
|          |                        | RS485 on the CPU unit |           | ⇒≠0_0 密          | 主白制蚕燭                    |
|          | FX1S                   | FX422-BD              | R3422     | 参考 2-3 盯         | <b></b>                  |
|          |                        | FX485-BD              | 06400     | 參考 2-3 節         | 請自製電纜                    |
|          |                        | FX485-ADP             | R3422     |                  |                          |
|          | EXON                   | RS232 on the CPU unit | RS232     | 參考 2-3 節         | 請自製電纜                    |
|          |                        | RS485 on the CPU unit | DS100     | <b>⇔ 耂 0_0</b> 節 | ま白制電纜                    |
|          |                        | FX422-BD              | K3422     | 參考 2−3 即         | <b></b> 丽日衆电纜            |
|          | FX1NC<br>FX2N<br>FX2NC | FX485-BD              | 06400     | 參考 2-3 節         | 請自製電纜                    |
|          |                        | FX485-ADP             | R3422     |                  |                          |
| FXCPU    |                        | FX232-BD              | RS232     | 參考 2-3 節         | 請自製電纜                    |
| _        | FX2N-10GM              | RS232 on the CPU unit | RS232     | 參考 2-3 節         | 請自製電纜                    |
|          | FX2N-20GM              | RS485 on the CPU unit | RS422     | 參考 2-3 節         | 請自製電纜                    |
|          | FX3G                   | RS232 on the CPU unit | RS232     | 參考 2-3 節         | 請自製電纜                    |
|          |                        | RS485 on the CPU unit | RS422     | 參考 2-3 節         | 請自製電纜                    |
|          |                        | RS232 on the CPU unit | RS232     | 參考 2-3 節         | 請自製電纜                    |
|          | FX3UC                  | RS485 on the CPU unit | DC 400    | <b>台本00</b> 然    | ま白制電纜                    |
|          |                        | FX422-BD              | R3422     | 参考 2-3 盯         | 前日 <b></b> 裂电纜           |
|          | FX3U                   | FX485-BD              |           | <b>众老00</b> 族    | ⇒まらまに最後に                 |
|          |                        | FX485-ADP             | πο422     | 麥方 2⁻3 即         | <b></b> 丽日 <b></b> 我 电 欖 |
|          |                        | FX                    | RS232     | 參考 2-3 節         | 請自製電纜                    |
| Melsec Q | QOOjCPU                | RS232 on the CPU unit | RS232     | 參考 2-3 節         | 請自製電纜                    |

| Q00CPU<br>Q01CPU | RS232 on the CPU unit | RS232 | 參考 2-3 節        | 請自製電纜    |  |
|------------------|-----------------------|-------|-----------------|----------|--|
| QOOjCPU          | QJ71C24               | RS232 | 參考 2-3 節        |          |  |
| QOOCPU           | QJ71C24-R2            |       |                 | ≡≠白ቈ∥√言嬸 |  |
| Q01CPU           | QJ71C24N              |       |                 | <b></b>  |  |
| Q02CPU           | QJ71C24N-R2           |       |                 |          |  |
| Q02HCPU QJ71C24  |                       |       |                 |          |  |
| Q12HCPU          | QJ71C24N              | RS422 | 參考 2-3 節        | 請自製電纜    |  |
| Q25HCPU          | QJ71C24N-R4           |       |                 |          |  |
| Q02CPU           |                       | RS232 | 參考 <b>2−3</b> 節 | ⇒主白制石砂燭  |  |
| Q02HCPU          |                       |       |                 |          |  |
| Q12HCPU          | R5232 on the GPU unit |       |                 | 丽日聚电纜    |  |
| Q25HCPU          |                       |       |                 |          |  |
| Q06HCPU          | RS232 on the CPU unit | RS232 | 參考 2-3 節        | 請自製電纜    |  |

## 2-3 串口通訊參數設置

## 2-3-1 使用 Mitsubishi FX1S、 Mitsubishi FX0N/1N/2N/3G、

## Mitsubishi FX3U 通訊協定時

#### HMI 設置

HMI 預設的通訊參數:9600bps,7,偶校驗,1;PLC站號:0

右側的協議超時時間、組包間隔、最大字寄存器個數隨著 PLC 協定的不同而不同,一般選擇預設值。 RS422 通訊

| HIII属性       |                 |              |                                    |                 |
|--------------|-----------------|--------------|------------------------------------|-----------------|
| 触摸屏<br>用户权限设 | 任务栏  <br>2置   □ | 触摸屏扩展 历史事件存储 | 漏性 │ 触摸屏系统信息文本 │<br>│ 打印设置 │ 串口1设置 | 用户等级设置<br>串口2设置 |
| 通讯类型         | RS422           | •            | PLC通讯超时时间                          | 1               |
| 波特率          | 9600            | •            | 协议超时时间1(毫秒)                        | 1               |
| 数据位          | 7               | -            | 协议超时时间2(毫秒)                        | 0               |
| 奇偶校验         | 偶校验             | •            | 组包最大字寄存器间隔                         | 2               |
| 停止位          | 1               | -            | 组包最大位寄存器间隔                         | 2               |
| ┏ 广播站号       | ₹ 65535         |              | 批量传输最大字寄存器个数                       | 32              |
| - 1 JUL-14   |                 |              | 批量传输最大位寄存器个数                       | 128             |
|              |                 |              | 恢复默认设置                             |                 |

RS232 通訊

| · 提屏系统信息文本 │ 用户等级设置<br>:置 │ 串口1设置   串口2设置 |
|-------------------------------------------|
|                                           |
| 时时间 1                                     |
| 间1(毫秒) 1                                  |
| 间2(毫秒) 0                                  |
| 寄存器间隔 2                                   |
| 寄存器间隔 2                                   |
| 大字寄存器个数 32                                |
| 大位寄存器个数 128                               |
|                                           |
| 電量                                        |

#### PLC 設置

當使用 Mitsubishi FX1S、Mitsubishi FX0N/1N/2N/3G、Mitsubishi FX3U 通訊協定時,PLC 設置如下: 不選擇【通訊設定操作】,點擊【預設值】設置:

| 容量设置  PLC名  I/0分           | }配│PLC 系统(1)                      | ) PLC 养统 (2)                                     |
|----------------------------|-----------------------------------|--------------------------------------------------|
| 如果没<br>通信设置操作 (使用 P<br>在去选 | 有选择,则清除被<br>X的通讯功能扩展<br>择状态下将PLC的 | g定内容。<br>板和GX Developer等通信时,<br>雌姓奔克器DS120预置为D。) |
|                            |                                   |                                                  |
| Multi IV etc.              | <u></u>                           |                                                  |
|                            | <b>T</b>                          | H/W 类型                                           |
| -奇偶                        |                                   |                                                  |
|                            | <b>V</b>                          | 无效                                               |
| 停止位                        | ~                                 | ▶ 和数检查                                           |
| └───                       |                                   |                                                  |
|                            | 💌 (bps)                           | <b></b>                                          |
| □ 起始符                      |                                   | 站号设置                                             |
| 1                          |                                   |                                                  |
| □ 结束符                      |                                   | ×10ms (1255)                                     |
|                            |                                   |                                                  |

- 注意: 1. 若使用通訊功能擴展板通訊時,如不使用站號,也可根據 PLC 型號選擇使用 Mitsubishi FX1S、 Mitsubishi FX0N/1N/2N/3G、Mitsubishi FX3U 等通訊協定。
  - 2. 若使用通訊功能擴展板通訊時,要確保通訊格式 D8120 的值為 O。

# 2-3-2 使用 Mitsubishi FX-485ADP/485BD/232BD (Multi-station)通

## 訊協定時

#### HMI 設置

HMI 預設通訊參數:19200bps,7,偶校驗,2;PLC 站號:0

注意:該協定僅適用於使用通訊功能擴展板通訊的 PLC,並支援多站號及串列傳輸速率設定。 RS422 通訊

| HILL属性              |                |                 |                                     |                 |
|---------------------|----------------|-----------------|-------------------------------------|-----------------|
| 触摸屏<br>用户权限设计       | 任务栏  <br>置   「 | 触摸屏扩舰<br>历史亊件存储 | 展属性   触摸屏系统信息文本  <br>  打印设置   串口1设置 | 用户等级设置<br>串口2设置 |
| 通讯类型                | RS422          | •               | PLC通讯超时时间                           | 1               |
| 波特率                 | 19200          | •               | 协议超时时间1(毫秒)                         | 1               |
| 数据位                 | 7              | -               | 协议超时时间2(毫秒)                         | 0               |
| 奇偶校验                | 偶校验            | -               | 组包最大字寄存器间隔                          | 4               |
| 停止位                 | 2              | •               | 组包最大位寄存器间隔                          | 4               |
|                     | 65535          |                 | 批量传输最大字寄存器个数                        | 10              |
| , / <u>38</u> ,44 5 | 00000          |                 | 批量传输最大位寄存器个数                        | 8               |
|                     |                |                 | 恢复默认设置                              |                 |

RS232 通訊

| mI属性          |                |            |            |                     |                   | ×               |
|---------------|----------------|------------|------------|---------------------|-------------------|-----------------|
| 触摸屏<br>用户权限设计 | 任务栏  <br>置   月 | 触摸<br>历史事件 | 屏扩展<br>非存储 | 属性   触摸屏系<br>  打印设置 | ₹统信息文本 │<br>串口1设置 | 用户等级设置<br>串口2设置 |
| 通讯类型          | RS232          | •          |            | PLC通讯超时时间           |                   | 1               |
| 波特率           | 19200          | •          |            | 协议超时时间1(3           | 毫秒)               | 1               |
| 数据位           | 7              | -          |            | 协议超时时间203           | 亳秒)               | 0               |
| 奇偶校验          | 偶校验            | •          |            | 组包最大字寄存器            | 间隔                | 4               |
| 停止位           | 2              | -          |            | 组包最大位寄存器            | 间隔                | 4               |
| ▶ 广播站号        | 65535          |            |            | 批量传输最大字寄            | F存器个数             | 10              |
| , 18-H J      |                |            |            | 批量传输最大位等            | F存器个数             | 8               |
|               |                |            |            | t                   | 灰复默认设置            |                 |
|               |                |            |            |                     |                   |                 |

#### PLC 設置

當使用 FX-485ADP/485BD/232BD (Multi-station)通訊協定時,PLC 設置如下: 在 GX Developer 軟體【工程資料清單】中按兩下【PLC 參數】:

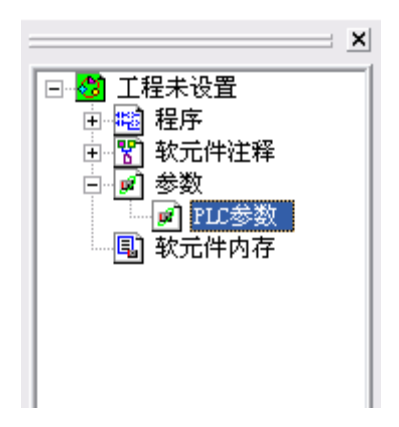

打開【FX 參數設置】對話方塊:

| 1. | FX1S, | /FX1N/ | /FX2N/3G | 系列 | PLC |
|----|-------|--------|----------|----|-----|
|----|-------|--------|----------|----|-----|

| FII李敖设置 🛛 🔀                                                  |
|--------------------------------------------------------------|
| 内存容量设置   软元件   PLC名   I/0分配   PLC 系统(1)   PLC 系统(2)          |
|                                                              |
| 如果没有选择,则清除设定内容。<br>▼ 通信设置操作  (使用FX的通讯功能扩展板和GX_Developer等通信时, |
| 在未选择状态下将FLC的特殊寄存器D8120预置为0。)                                 |
| ● 协议 ● 支用协议通信 ● □ 控制线                                        |
| □数据长度                                                        |
| Regular/RS-232C ▼                                            |
| 一奇偶 经制模式 子初                                                  |
|                                                              |
|                                                              |
| - 传输 <mark>速率</mark>                                         |
| 19200 V (bps) 格式4 V                                          |
|                                                              |
| D0 H (00HOFH)                                                |
|                                                              |
| 设置要和HMI设置一致                                                  |
| 默认值 检查 结束设置 取消                                               |

勾選【通訊設定操作】選項。

注意:1. FXON 系列 PLC 不支援設置 【FX 參數設置】,但可以通過向特殊資料寄存器 D8120、D8121、D8129 寫值來 設置通訊參數。

2. 協定必須選擇【專用協定通訊】,且要勾選【和數檢查】,傳送控制順序必須爲【格式4】。

3. 若使用 FX□□-232-BD 通訊,【H/W 類型】爲 "Regular/RS-232C" ;若使用 FX□□-485-BD/FX□□ -485-ADP 通訊,【H/W 類型】爲 "RS-485" 。
#### 2. FX3U/3UC 系列 PLC

| FX参数设置 X                                                                                             |
|----------------------------------------------------------------------------------------------------|
| 内存容量设置   软元件   PLC名   I/0分配   PLC 系统(1) PLC 系统(2) 定位设置                                               |
| CH1 ▼<br>如果没有选择,则清除设定内容。<br>▼ 通信设置操作 (使用TX的通讯功能扩展板和GX Developer等通信时,<br>在未选择状态下将PLC的特殊寄存器D8120预置为0。) |
| 「 控制线                                                                                                |
| 数据长度                                                                                                 |
|                                                                                                    |
| 育偶 偶数 ▼                                                                                              |
|                                                                                                    |
| 传输速率                                                                                                 |
|                                                                                                    |
| □ 起始符 00 H (00HOFH)                                                                                  |
| <mark>设置要和HMI设置一致</mark><br>超时判定时间<br>I ×10ms (1255)                                                 |
| 默认值 检查 结束设置 取消                                                                                       |

勾選【通訊設定操作】選項。

注意:1.FX3U/3UC 系列 PLC 需選擇【CH1】。

2. 協定必須選擇【專用協定通訊】,且要勾選【和數檢查】,傳送控制順序必須爲【格式4】。

3. 若使用 FX□□-232-BD 通訊,【H/W 類型】爲 "Regular/RS-232C" ;若使用 FX□□-485-BD/FX□□ -485-ADP 通訊,【H/W 類型】爲 "RS-485" 。

PLC 通訊參數設置除了通過【FX 參數設置】設置外,還可用 PLC 中的特殊資料寄存器 D8120 來進行設置。

| 特殊資料寄存器             | 描述            |  |  |  |
|---------------------|---------------|--|--|--|
| D8120               | 通訊格式          |  |  |  |
| D8121               | 站號設定          |  |  |  |
| D8129               | 資料網路超時計時      |  |  |  |
| 適用於使用 CH1 的 FX3U/3L | JC以及其它FX系列PLC |  |  |  |

舉例:

假設 PLC 通訊參數為: 9600bps,7 個資料位元,偶校驗,2 個停止位;PLC 站號:1;RS485 通訊方式,超時時間為1。則 D8120=0xE08E;

D8121=1;

D8129=1;

注意:當修改了 D8120 的設置後,確保 PLC 斷電再上電,設置方可生效。

## 2-3-3 使用 FX2N-10GM/20GM 通訊協定時

## HMI 設置

HMI 預設通訊參數:9600bps,8,偶校驗,1;PLC 站號:0 RS232 通訊

| HIII属性           |              |                   |                            | X               |
|------------------|--------------|-------------------|----------------------------|-----------------|
| ●触摸屏  <br>用户权限设置 | 任务栏<br>置   「 | │ 触摸屏扩展<br>万史事件存储 | 経歴 触摸屏系统信息文本<br>月印设置 串口1设置 | 用户等级设置<br>串口2设置 |
| 通讯类型             | RS232        | •                 | PLC通讯超时时间                  | 1               |
| 波特率              | 9600         | •                 | 协议超时时间1(毫秒)                | 30              |
| 数据位              | 8            | •                 | 协议超时时间2(毫秒)                | 0               |
| 奇偶校验             | 偶校验          | •                 | 组包最大字寄存器间隔                 | 16              |
| 停止位              | 1            | •                 | 组包最大位寄存器间隔                 | 1               |
| ▶ 广播站号           | 65535        |                   | 批量传输最大字寄存器个数               | 32              |
|                  |              |                   | 批量传输最大位寄存器个数               | 1               |
|                  |              |                   | 恢复默认设置                     |                 |

### **RS422** 通訊

| HIII属性 |       |        |              | <b></b> |
|--------|-------|--------|--------------|---------|
| 触摸屏    | 任务栏   | 触摸屏扩展  | 尾性 触摸屏系统信息文本 | 用户等级设置  |
| 用户权限设计 | 置     | 历史事件存储 | 打印设置 串口1设置   | 串口2设置   |
| 通讯类型   | RS422 | •      | PLC通讯超时时间    | 1       |
| 波特率    | 9600  | •      | 协议超时时间1(毫秒)  | 30      |
| 数据位    | 8     | -      | 协议超时时间2(毫秒)  | 0       |
| 奇偶校验   | 偶校验   | -      | 组包最大字寄存器间隔   | 16      |
| 停止位    | 1     |        | 组包最大位寄存器间隔   | 1       |
|        | CEEDE |        | 批量传输最大字寄存器个数 | 32      |
| / 油焰亏  | 00000 |        | 批量传输最大位寄存器个数 | 1       |
|        |       |        | 恢复默认设置       |         |

## 2-3-4 使用 Mitsubishi QOOJ (CPU Port)通訊協定時

#### HMI 設置

HMI 預設通訊參數:115200bps,8,奇數同位檢查,1;PLC站號:0(不支持多站號) RS232 通訊

| HIII属性                                |                |                 |                            |                 |
|---------------------------------------|----------------|-----------------|----------------------------|-----------------|
| ●触摸屏  <br>用户权限设置                      | 任务栏  <br>置   历 | 触摸屏扩展<br>5史事件存储 | 編性 触摸屏系统信息文本<br>打印设置 串口1设置 | 用户等级设置<br>串口2设置 |
| 通讯类型                                  | RS232          | •               | PLC通讯超时时间                  | 5               |
| 波特率                                   | 115200         | -               | 协议超时时间1(毫秒)                | 5               |
| 数据位                                   | 8              | -               | 协议超时时间2(毫秒)                | 3               |
| 奇偶校验                                  | 奇校验            | -               | 组包最大字寄存器间隔                 | 4               |
| 停止位                                   | 1              | •               | 组包最大位寄存器间隔                 | 16              |
| ▶ 广播站号                                | 65535          |                 | 批量传输最大字寄存器个数               | 32              |
| , , , , , , , , , , , , , , , , , , , |                |                 | 批量传输最大位寄存器个数               | 64              |
|                                       |                |                 | 恢复默认设置                     |                 |
|                                       |                |                 |                            |                 |
|                                       |                |                 |                            |                 |

注意:PLC 串列傳輸速率可根據 HMI 設置的串列傳輸速率自動改變,所以無需設置。

## 2-3-5 使用 Mitsubishi Q series (CPU Port)通訊協定時

#### HMI 設置

HMI 預設通訊參數:115200bps,8,奇數同位檢查,1;PLC站號:0(不支持多站號) RS232 通訊

田田田松

| 田田居住                 |                |                 |                                    |                 |
|----------------------|----------------|-----------------|------------------------------------|-----------------|
| <b>触摸屏</b><br>用户权限设置 | 任务栏  <br>置   历 | 触摸屏扩展<br>5史事件存储 | 属性   触摸屏系统信息文本  <br>  打印设置   串口1设置 | 用户等级设置<br>串口2设置 |
| 通讯类型                 | RS232          | -               | PLC通讯超时时间                          | 3               |
| 波特率                  | 115200         | •               | 协议超时时间1(毫秒)                        | 1               |
| 数据位                  | 8              | -               | 协议超时时间2(毫秒)                        | 30              |
| 奇偶校验                 | 奇校验            | -               | 组包最大字寄存器间隔                         | 8               |
| 停止位                  | 1              | •               | 组包最大位寄存器间隔                         | 16              |
|                      | 65535          | _               | 批量传输最大字寄存器个数                       | 32              |
|                      | 00000          | _               | 批量传输最大位寄存器个数                       | 16              |
|                      |                |                 | 恢复默认设置                             |                 |
|                      |                | ,               |                                    |                 |

注意:PLC 串列傳輸速率可根據 HMI 設置的串列傳輸速率自動改變,所以無需設置。

## 2-3-6 使用 Mitsubishi QO6H 通訊協定時

## HMI 設置

HMI 預設通訊參數:115200bps,8,奇數同位檢查,1;PLC站號:0(不支持多站號) RS232 通訊

| HIII属性             |                |                 |              | ×               |
|--------------------|----------------|-----------------|--------------|-----------------|
| 触摸屏<br>用户权限设计      | 任务栏  <br>置   历 | 触摸屏扩展<br>5史事件存储 |              | 用户等级设置<br>串口2设置 |
| 通讯类型               | RS232          | •               | PLC通讯超时时间    | 3               |
| 波特率                | 115200         | •               | 协议超时时间1(毫秒)  | 1               |
| 数据位                | 8              | -               | 协议超时时间2(毫秒)  | 50              |
| 奇偶校验               | 奇校验            | •               | 组包最大字寄存器间隔   | 8               |
| 停止位                | 1              | •               | 组包最大位寄存器间隔   | 16              |
|                    | 65535          |                 | 批量传输最大字寄存器个数 | 32              |
| , / <u>38</u> ,4 5 | 00000          |                 | 批量传输最大位寄存器个数 | 16              |
|                    |                |                 | 恢复默认设置       |                 |

注意:PLC 串列傳輸速率可根據 HMI 設置的串列傳輸速率自動改變,所以無需設置。

# 2-3-7 使用 Mitsubishi Q\_QnA (Link Port)通訊協定時

### HMI 設置

HMI 預設通訊參數:9600bps,8,奇數同位檢查,1;PLC站號:0 RS232 通訊

| Ⅲ属性             |                  |               |                                      |                     |
|-----------------|------------------|---------------|--------------------------------------|---------------------|
| ●触摸屏  <br>用户权限设 | 任务栏  <br>2置   「2 | 触摸屏:<br>历史事件存 | ↑展属性 │ 触摸屏系统信息文本<br>诸 │ 打印设置 │ 串口1设置 | │ 用户等级设置<br>■ 串口2设置 |
| 通讯类型            | RS232            | -             | PLC通讯超时时间                            | 3                   |
| 波特率             | 9600             | •             | 协议超时时间1(毫秒)                          | 1                   |
| 数据位             | 8                | •             | 协议超时时间2(毫秒)                          | 30                  |
| 奇偶校验            | 奇校验              | •             | 组包最大字寄存器间隔                           | 8                   |
| 停止位             | 1                | •             | 组包最大位寄存器间隔                           | 16                  |
|                 | 65535            |               | 批量传输最大字寄存器个数                         | 32                  |
| 1 7 38.49 5     |                  |               | 批量传输最大位寄存器个数                         | 16                  |
|                 |                  |               | 恢复默认设置                               |                     |

RS422 通訊

| 触摸屏   | 任务栏   | 触摸屏扩展  | 展属性 触摸屏系统信息文本 | 用户等级设置 |
|-------|-------|--------|---------------|--------|
| 用户权限设 | 置     | 历史亊件存储 | 打印设置   串口1设置  | 串口2设置  |
| 通讯类型  | RS422 | -      | PLC通讯超时时间     | 3      |
| 波特率   | 9600  | •      | 协议超时时间1(毫秒)   | 1      |
| 数据位   | 8     | -      | 协议超时时间2(毫秒)   | 30     |
| 奇偶校验  | 奇校验   | -      | 组包最大字寄存器间隔    | 8      |
| 停止位   | 1     | -      | 组包最大位寄存器间隔    | 16     |
|       | 65535 |        | 批量传输最大字寄存器个数  | 32     |
|       | 00000 |        | 批量传输最大位寄存器个数  | 16     |
|       |       |        | 恢复默认设置        |        |

## PLC 設置

當使用 Mitsubishi Q\_QnA (Link Port)或 Mitsubishi Melsec Q 通訊協定時, PLC 設置如下:

1. 使用 CPU 口通訊

| n(H) Parameter                                                           |                                     |                     | ×      |
|--------------------------------------------------------------------------|-------------------------------------|---------------------|--------|
| PLC name  PLC system  Pl<br>Boot file  SPC                               | LC file  PLC RAS<br> I/O assignment | Device Pr<br>Serial | rogram |
| Vse serial communication                                                 | 可修改波特率,HMI与<br>plc波特率一致即可通          | j<br>jiti,          |        |
| 9.6Kbps                                                                  |                                     |                     |        |
| Transmission wait time<br>No waiting tir                                 |                                     |                     |        |
| Permit<br>Data format value is fixed<br>as below.<br>Start bit 1. Parity |                                     |                     |        |
| bit:0dd                                                                  |                                     |                     |        |
| Acknowledge XY assignment iltiple (                                      | CPU setting Default 0               | lheak End           | Cancel |

## 2. 使用 C24 串口通訊模組通訊

a. 打開工程資料清單的【Parameter】並按兩下【PLC parameter】, 打開【Qn(H) Parameter】對話方 塊後,選擇【I/O assignment】。

| Vunset project)<br>Parameter<br>Parameter Parameter<br>Parameter Parameter<br>Parameter Parameter<br>Parameter Parameter<br>Parameter Parameter Parameter<br>Parameter Parameter Parameter<br>Parameter Parameter Param | Qn(H) Parameter       PLC name     PLC system     PLC file     PLC RAS     Device     Program       Boot file     SFC     I/O assignment       - I/O Assignment (*) |
|----------------------------------------------------------------------------------------------------|----------------------------------------------------------------------------------------------------|
|                                                                                                    | Slot Tune Model name Points StartXY A                                                                                                    |
|                                                                                                    | 0 PLC PLC V vitch settin                                                                                                    |
|                                                                                                    | 1 0(×-0) <b>v</b>                                                                                                    |
|                                                                                                    | 2 1(*-1)                                                                                                    |
|                                                                                                    | 3 2(*-2)                                                                                                    |
|                                                                                                    | 4 3(*-3) <b>•</b>                                                                                                    |
|                                                                                                    | <u>5 4(*-4)</u> ▼                                                                                                    |
|                                                                                                    | b 3(-3)<br>7 creating the I/O address is not necessary as the CPU does it automatically.<br>Leaving this setting blank will not cause an error to occur.            |
|                                                                                                    | Base model name Power model name Extension cable Slots Auto                                                                                                    |
|                                                                                                    | Main C Detail                                                                                                    |
|                                                                                                    | ExtBase1                                                                                                    |
|                                                                                                    | Ext.Base2 Slot Defaul                                                                                                    |
|                                                                                                    | Ext.Dased                                                                                                    |
|                                                                                                    | Int Doct     - Slot Dela       Int Doct                                                                                                    |
|                                                                                                    | Acknowledge XY assignment iltiple CPU setting Default Check End Cancel                                                                                              |

b. 按一下【Type】選擇【Intelligent】:

| q | n (H)          | ) Pa             | rane        | ter                 |              |                |         |            |        |          |         |                |
|---|----------------|------------------|-------------|---------------------|--------------|----------------|---------|------------|--------|----------|---------|----------------|
|   | PLC n          | uame             |             | PLC system          |              | PLC file       | PL      | C RAS      | 1      | )evice   |         | Program        |
|   | Boot file      |                  |             |                     |              | SFC            |         | I/0 «      | assi   | ignment  |         |                |
|   | -1/0           | Assia            | mmen<br>Int | t(*)<br>Tupe        | 7            | Model nam      | e       | Points     | _      | StartXY  | <b></b> |                |
|   | 0              | PLC              |             | PLC                 | -            | Modernam       |         | 1 On Ko    | -      | O COLO T |         | witch settin   |
|   | 1              | 0(*-0)           |             | Intelli.            | •            |                |         | 32points   | •      |          |         | tailed setti:  |
|   | 2              | 2(*-1)           |             | Input               | ^            |                |         |            | •<br>• |          |         |                |
|   | 4              | 3(*-3)           |             | Hi. input<br>Output |              |                |         |            | •      |          |         |                |
|   | 5              | 4(*-4)           |             | 1/0 mix             | ~            |                |         |            | •      |          |         |                |
|   | 7,             | C(× C)           | ng +        | ho T/O oddr         | _            | is not nonce   |         | the CPIL.  | •<br>  | - it out | -       | tically        |
|   | Le             | eaving           | g thi       | s setting b         | lan          | k will not cau | ise an  | error to   | occ    | ur.      | .01110  | crearry.       |
|   | Base           | e sett           | ing(        | *)                  | _            |                |         |            |        |          |         | P              |
|   |                |                  | Base        | e model name        | Po           | wer model name | Exten   | sion cable | 9      | 6lots 📥  |         | Dase mode Auto |
|   | M              | ain              | _           |                     |              |                |         |            |        | •        |         | C Detail       |
|   | Ext.B          | Base1            |             |                     |              |                |         |            |        | •        |         |                |
|   | Ext.B          | Base2<br>Base3   |             |                     | -            |                |         |            | -      | •<br>•   |         | Slot Defaul    |
|   | Ext.B          | Base4            |             |                     |              |                |         |            |        | -        |         | Slot Defau     |
|   | ( <u>Ent</u> E | )asa5 <br>)Setti | ngs         | should be s         | l<br>I<br>et | 95 59Me 26     |         |            |        |          | -       |                |
|   | who            | en               |             |                     |              | Impor          | rt Mult | iple CPU   | Par    | ameter   | R       | ead PLC data   |
| 1 | cknow          | rledge           | XY          | assi gnment i       | lti          | ple CPV settir | Def:    | ault C     | hec    | k        | End     | Cancel         |
|   |                |                  |             |                     |              |                |         |            |        |          |         |                |

**c**. 按一下【Switch setting】,設置如下:

| Qr                | (H) Para            | ameter   |        |                 |          |              |                     |              | [           | × |
|-------------------|---------------------|----------|--------|-----------------|----------|--------------|---------------------|--------------|-------------|---|
| P.<br>B           | LC name<br>oot file | PLC syst | :em    | PLC file<br>SFC | PLC      | RAS<br>I/O a | Device<br>ssignment | Pr           | ogram       | 1 |
| I/O Assignment(*) |                     |          |        |                 |          |              |                     |              |             |   |
|                   | 0 PLC               |          | e<br>• | Model nar       | ne       | Points       | StartX<br>▼         | Y  wit       | tch settin  |   |
|                   | 1 0(*-0)            | Intelli. | -      |                 | 3        | 32points     | •                   | tai          | iled setti: |   |
|                   | 2 1(*-1)            |          | -      |                 |          |              |                     |              |             |   |
| Svi               | itch set            | ting for | 1/0    | and intell      | igent    | functio      | on nodu             | ıle          |             |   |
|                   |                     |          |        |                 |          |              |                     |              |             |   |
|                   |                     |          |        |                 |          | Input        |                     | <u>ла</u> х. | <u> </u>    |   |
|                   | Slot                | Туре     | N      | lodel name      | Switch 1 | Switch 2     | Switch 3            | Switch 4     | Switch 5    | - |
| 0                 | PLC                 | PLC      |        |                 |          |              |                     |              |             |   |
| 1                 | 0(*-0)              | Intelli. |        |                 |          |              |                     |              |             |   |
| 2                 | 1(*-1)              |          |        |                 |          |              |                     |              |             |   |
| 3                 | 2(*-2)              |          |        |                 |          |              |                     |              |             |   |
| 4                 | 3(*-3)              |          |        |                 |          |              |                     |              |             |   |
| 5                 | 4(*-4)              |          |        |                 |          |              |                     |              |             |   |
| 6                 | 5(*-5)              |          |        |                 |          |              |                     |              |             |   |
| 7                 | 6(*-6)              |          |        |                 |          |              |                     |              |             |   |
| 8                 | 7(*-7)              |          |        |                 |          |              |                     |              |             |   |
| 9                 | 8(*-8)              |          |        |                 |          |              |                     |              |             |   |
| 10                | 9(*-9)              |          |        |                 |          |              |                     |              |             |   |
| 11                | 10(*-10)            |          |        |                 |          |              |                     |              |             |   |
| 12                | 11(*-11)            |          |        |                 |          |              |                     |              |             |   |
| 13                | 12(*-12)            |          |        |                 |          |              |                     |              |             |   |
| 14                | 13(*-13)            |          |        |                 |          |              |                     |              |             |   |
| 15                | 14(*-14)            |          |        |                 |          |              |                     |              |             | • |
|                   |                     |          | [      | End             | Can      | cel          |                     |              |             |   |

Switch1、Switch2、Switch3、Switch4、Switch5 屬性說明見下圖:

| 开关           |            |       |      | 内   | 容          |     |    | [例]          |
|--------------|------------|-------|------|-----|------------|-----|----|--------------|
|              | CH1: 传输速度, | 传送设定  |      |     |            |     |    |              |
|              | Bit 15     | ~     | *    | 8   | 7 ~        | 0   | 1  |              |
|              |            |       | ¥    |     |            |     | ]  | OBEEH        |
|              | bps        | 设定值   | Bi   | t   | 内容         | OFF | ON |              |
| <b>#</b> # 1 | 4800       | 04H   | 0    |     | 动作设定       | 独立  | 连动 |              |
| 77,71        | 9600       | 05H   | 1    |     | 数据位        | 7   | 8  | 115Kbps      |
|              | 19200      | 07H   | 2    |     | 奇偶校验位      | 不使用 | 有  | 8 1 <u>1</u> |
|              | 38400      | 09H   | 3    |     | 奇偶校验       | 奇数  | 偶数 | 偶数           |
|              | 57600      | 0AH   | 4    |     | 停止位        | 1   | 2  |              |
|              | 115200     | 0BH   | 5    |     | 和数校验       | 不使用 | 有  |              |
|              |            |       | 6    |     | RUN 中写入    | 禁止  | 许可 |              |
|              |            |       | 7    |     | 设定改变       | 禁止  | 许可 |              |
| 开关 2         | CH1: 通信协议  |       |      | MC  | 协议 形式 5 二进 | 制码  |    | 0005H        |
| 开关 3         | CH2: 传输速度, | 传送设定( | 开关 1 | 同样  | )          |     |    | 0BEEH        |
| 开关 4         | CH2: 通信协议  |       |      | MC  | 协议 形式 5 二进 | 制码  |    | 0005H        |
| 开关 5         | 站号设定       |       |      | 0 ~ | 31         |     |    | 0000H        |

## 設置舉例:

假設 CH2 RS422 的通訊參數設為 19200/8/0dd/1,站號為 0,可將 Switch3、Switch4、Switch5 設置如 下:

| 9 | Setting Switch | Setting<br>Value | Setup Description  |
|---|----------------|------------------|--------------------|
|   | Switch 3       | 07E6             | 19200/8/With/Odd/1 |
|   | Switch 4       | 0005             | Mode = Form 5      |
|   | Switch 5       | 0000             | Station No. = 0    |

| Sv        | Switch setting for I/O and intelligent function module |          |            |          |          |          |          |          |          |
|-----------|--------------------------------------------------------|----------|------------|----------|----------|----------|----------|----------|----------|
| Input HEX |                                                        |          |            |          |          |          |          |          |          |
|           | Slot                                                   | Туре     | Model name | Switch 1 | Switch 2 | Switch 3 | Switch 4 | Switch 5 |          |
| 0         | PLC                                                    | PLC      |            |          |          |          |          | _        | H        |
| 1         | 0(*-0)                                                 | Intelli. |            |          |          | 07E6     | 0005     | 0000     |          |
| 2         | 1(*-1)                                                 |          |            |          |          |          |          |          |          |
| 3         | 2(*-2)                                                 |          |            |          |          |          | ļ        |          |          |
| 4         | 3(*-3)                                                 |          |            |          |          |          | ļ        |          |          |
| 5         | 4(*-4)                                                 |          |            |          |          |          |          |          |          |
| 6         | 5(*-5)                                                 |          |            |          |          |          |          |          |          |
| 7         | 6(*-6)                                                 |          |            |          |          |          |          |          |          |
| 8         | 7(*-7)                                                 |          |            |          |          |          |          |          |          |
| 9         | 8(*-8)                                                 |          |            |          |          |          |          |          |          |
| 10        | 9(*-9)                                                 |          |            |          |          |          |          |          |          |
| 11        | 10(*-10)                                               |          |            |          |          |          |          |          |          |
| 12        | 11(*-11)                                               |          |            |          |          |          |          |          |          |
| 13        | 12(*-12)                                               |          |            |          |          |          |          |          |          |
| 14        | 13(*-13)                                               |          |            |          |          |          |          |          |          |
| 15        | 14(*-14)                                               |          |            |          |          |          |          |          | <u>.</u> |
|           | End Cancel                                             |          |            |          |          |          |          |          |          |

假設 CH1 RS232 的通訊參數設為 19200/8/Odd/1,站號為 0,可以將 Switch1、Switch2、Switch5 設置 如下:

| 4 | Setting Switch | Setting<br>Value | Setup Description  |  |
|---|----------------|------------------|--------------------|--|
|   | Switch 1       | 07E6             | 19200/8/With/Odd/1 |  |
|   | Switch 2       | 0005             | Mode = Form 5      |  |
|   | Switch 5       | 0000             | Station No. = 0    |  |

#### Mitsubishi Q\_QnA (Link Port)和Mitsubishi Melsec Q協議的區別:

- 1. Mitsubishi Q\_QnA (Link Port)協定的優點是通訊速度快,缺點是不支援模組的 RS232 通訊;
- 2. Mitsubishi Melsec Q協定的優點是支援模組的 RS232 和 RS485 通訊,缺點是通訊速度慢。

## 2-4 支持的寄存器

| FX1S                  |                 |                 |        |               |
|-----------------------|-----------------|-----------------|--------|---------------|
| Device                | Bit Address     | Word Address    | Format | Notes         |
| Input Relay           | X 00-17         |                 | 00     |               |
| Output Relay          | Y 00-15         |                 | 00     |               |
| Internal Relay        | M 000-511       |                 | DDD    |               |
| Timer Contact         | T 00-63         |                 | DD     |               |
| Counter Contact       | C 00-31         |                 | DD     |               |
| Data Contact          | D 000. 0-255. F |                 | DDD. H |               |
| State                 | S 000-127       |                 | DDD    |               |
| Timer Value           |                 | T 00-63         | DD     |               |
| Counter Value         |                 | C 00-31         | DD     |               |
| Data Register         |                 | D 000-255       | DDD    |               |
| Special Data Register |                 | SD 8000-8255    | DDDD   |               |
| Counter Value         |                 | C_dword 235-255 | DDD    | 32 bit device |

#### FX1N/FX1NC

| Device                 | Bit Address  | Word Address | Format | Notes |
|------------------------|--------------|--------------|--------|-------|
| Input Relay            | X 000-177    |              | 000    |       |
| Output Relay           | Y 000-177    |              | 000    |       |
| Internal Relay         | M 0000-1535  |              | DDDD   |       |
| Timer Contact          | T 000-255    |              | DDD    |       |
| Counter Contact        | C 000-199    |              | DDD    |       |
| Special Internal Relay | SM 8000-8255 |              | DDDD   |       |
| State                  | S 000-999    |              | DDD    |       |
| Timer Value            |              | T 000-255    | DDD    |       |

| Counter Value         | <br>C 000-199       | DDD  |               |
|-----------------------|---------------------|------|---------------|
| Data Register         | <br>D 0000-7999     | DDDD |               |
| Special Data Register | <br>SD 8000-8255    | DDDD |               |
| Counter Value         | <br>C_dword 200-255 | DDD  | 32 bit device |

#### FX2N/FX2NC

| Device                 | Bit Address  | Word Address    | Format | Notes         |
|------------------------|--------------|-----------------|--------|---------------|
| Input Relay            | X 000-377    |                 | 000    |               |
| Output Relay           | Y 000-377    |                 | 000    |               |
| Internal Relay         | M 0000-3071  |                 | DDDD   |               |
| Timer Contact          | T 000-255    |                 | DDD    |               |
| Counter Contact        | C 000-199    |                 | DDD    |               |
| Special Internal Relay | SM 8000-8255 |                 | DDDD   |               |
| State                  | S 000-999    |                 | DDD    |               |
| Timer Value            |              | T 000-255       | DDD    |               |
| Counter Value          |              | C 000-199       | DDD    |               |
| Data Register          |              | D 0000-7999     | DDDD   |               |
| Special Data Register  |              | SD 8000-8255    | DDDD   |               |
| Counter Value          |              | C_dword 200-255 | DDD    | 32 bit device |

## FX2N-10GM/20GM

| Device                 | Bit Address | Word Address | Format | Notes |
|------------------------|-------------|--------------|--------|-------|
| Input Relay            | X 00-67     |              | 00     | *1    |
| Output Relay           | Y 00-67     |              | 00     | *1    |
| Internal Relay         | M 000-511   |              | DDD    | *1    |
| Special Internal Relay | SM9000-9175 |              | DDDD   | *1    |
| Data Register          |             | D 000-3999   | DDDD   | *2    |
| Special Data Register  |             | SD 9000-9599 | DDDD   | *2    |
| Special Data Register  |             | FD 4000-6999 | DDDD   | *2    |

\*1 不支持批量,\*2 支持批量。

## FX3UC

| Device                 | Bit Address     | Word Address | Format  | Notes |
|------------------------|-----------------|--------------|---------|-------|
| Input Relay            | X000-377        |              | 000     |       |
| Output Relay           | Y000-377        |              | 000     |       |
| Timer Contact          | T_bit 000-511   |              | DDD     |       |
| Counter Contact        | C_bit 000-199   |              | DDD     |       |
| Data Contact           | D_bit0.0-7999.F |              | DDDD. H |       |
| State                  | S0000-4095      |              | DDDD    |       |
| Internal Relay         | M0000-7679      |              | DDDD    |       |
| Special Internal Relay | SM8000-8511     |              | DDDD    |       |

| Timer Value           | <br>T000-511       | DDD   |               |
|-----------------------|--------------------|-------|---------------|
| Counter Value         | <br>C000-199       | DDD   |               |
| Data Register         | <br>D0000-7999     | DDDD  |               |
| Extension Register    | <br>R0000-32767    | DDDDD |               |
| Special Data Register | <br>SD8000-8511    | DDDD  |               |
| Counter Value         | <br>C_dword200-255 | DDD   | 32 bit device |

QOOJCPU

| Device                 | Bit Address | Word Address | Format | Notes |
|------------------------|-------------|--------------|--------|-------|
| Counter Coil           | CCO-1023    |              | DDDD   |       |
| Counter Contact        | CS0-1023    |              | DDDD   |       |
| Timer Coil             | TCO-2047    |              | DDDD   |       |
| Timer Contact          | TS0-2047    |              | DDDD   |       |
| Special Link Relay     | SB000-7FF   |              | HHH    |       |
| Link Relay             | B0000-1FFF  |              | НННН   |       |
| Step Relay             | S0000-1FFF  |              | НННН   |       |
| Edge Relay             | V0000-2047  |              | DDDD   |       |
| Annunciator            | F0000-2047  |              | DDDD   |       |
| Latch Relay            | L0000-8191  |              | DDDD   |       |
| Special Internal Relay | SM0000-2047 |              | DDDD   |       |
| Internal Relay         | M0000-8191  |              | DDDD   |       |
| Output Relay           | Y0000-1FFF  |              | НННН   |       |
| Input Relay            | X0000-1FFF  |              | НННН   |       |
| File Register          |             | R000-32767   | DDDDD  |       |
| Special Link Register  |             | SWO-3FF      | HHH    |       |
| Link Register          |             | W000-7FF     | HHH    |       |
| Special Data Register  |             | SD0-2047     | DDDD   |       |
| Data Register          |             | D0-12287     | DDDDD  |       |
| Counter Value          |             | CN0-1023     | DDDD   |       |
| Retentive Timer Value  |             | SN0-2047     | DDDD   |       |
| Timer Value            |             | TN0-2047     | DDDD   |       |

## Q00CPU / Q01CPU /Q02HCPU / Q06HCPU / Q12HCPU / Q25HCPU

| Device                 | Bit Address    | Word Address | Format | Notes |
|------------------------|----------------|--------------|--------|-------|
| Special Link Relay     | SB 00000- 7FFF |              | НННН   |       |
| Link Relay             | B 00000- 7FFF  |              | НННН   |       |
| Edge relay             | V 00000-32767  |              | DDDDD  |       |
| Annunciator            | F 00000-32767  |              | DDDDD  |       |
| Latch relay            | L 00000-32767  |              | DDDDD  |       |
| Special Internal Relay | SM 0000-2047   |              | DDDD   |       |
| Internal Relay         | M 00000-32767  |              | DDDDD  |       |

| Output Relay            | Y 0000-1FFF |                | НННН  |  |
|-------------------------|-------------|----------------|-------|--|
| Input Relay             | X 0000-1FFF |                | НННН  |  |
| Link Register           |             | W 00000- 291F  | ННННН |  |
| Timer Value             |             | TN 00000-23087 | DDDDD |  |
| Counter Value           |             | CN 00000-23087 | DDDDD |  |
| File Register           |             | R 00000-32767  | DDDDD |  |
| Retentive Timer Value   |             | SN 0-23087     | DDDDD |  |
| Special Link Register   |             | SW 0000- 7FF   | НННН  |  |
| File Register           |             |                |       |  |
| (Block switching is not |             | ZR 00000-65535 | DDDDD |  |
| necessary)              |             |                |       |  |
| Data Register           |             | D 00000-25983  | DDDDD |  |
| Special Data Register   |             | SD 0000-2047   | DDDD  |  |

### Q02CPU

| Device             | Bit Address  | Word Address | Format | Notes |
|--------------------|--------------|--------------|--------|-------|
| Special Link Relay | SB000-7FF    |              | ННН    |       |
| Link Relay         | B0000-1FFF   |              | НННН   |       |
| Edge Relay         | V0000-2047   |              | DDDD   |       |
| Annunciator        | F0000-2047   |              | DDDD   |       |
| Latch Relay        | L0000-8191   |              | DDDD   |       |
| Special Internal   | SM0000-2047  |              | חחחם   |       |
| Relay              | 3110000 2047 |              | DDDD   |       |
| Internal Relay     | M0000-8191   |              | DDDD   |       |
| Output Relay       | Y0000-1FFF   |              | НННН   |       |
| Input Relay        | X0000-1FFF   |              | НННН   |       |
| Link Register      |              | W0000-1FFF   | НННН   |       |
| Timer Value        |              | TN0000-2047  | DDDD   |       |
| Counter Value      |              | CN0000-1023  | DDDD   |       |
| File Register      |              | R00000-32767 | DDDDD  |       |
| Special Link       |              | \$W000-7EE   | ЦЦЦ    |       |
| Register           |              | 30000-766    | ппп    |       |
| Data Register      |              | D00000-12287 | DDDDD  |       |
| Special Data       |              | \$0000-2047  | מממת   |       |
| Register           |              | 300000-2047  | טטטט   |       |

## 2-5 電纜製作

## 2-5-1 FX 系列 RS232 通訊電纜

## CPU 🗆 RS232 通訊電纜

請使用 FX 系列串口程式設計電纜通訊。

FX□□-232-BD 通訊電纜

|           | HMI接      | 线端        |                     |
|-----------|-----------|-----------|---------------------|
|           | 9pin D-SU | B fem ale |                     |
|           | C O M 1   | СОМ2      | 9 pin D-SUB (male)  |
| 5 4 3 2 1 | 3 R D     | 3 R D     | 3 TXD               |
| 9876      | 2 S D     | 2 S D     | 2 R X D 0 6 7 8 9 0 |
|           | 9 S G     | 9 S G     | 5 G N D             |

## 2-5-2 FX 系列 RS485/422 通訊電纜

#### 1. CPU □/FX□□-422-BD 通訊電纜

| 91        | HMI接线端<br>oin D-SUB fema | le         |                             |             |
|-----------|--------------------------|------------|-----------------------------|-------------|
|           | C O M 2                  | С<br>8 р і | ontroller接约<br>n Mini DIN() | 首端<br>male) |
|           | 8 R D A -                |            | 4 T x -                     |             |
| 5 4 3 2 1 | 6 R D B +                |            | 7 T x +                     | 2010        |
| 9 8 7 6   | 9 S G                    |            | 3 G N D                     |             |
|           | 7 SDA-                   |            | 1 R x -                     |             |
|           | 1 S D B +                |            | 2 R x +                     |             |

### 2. FX□□-485-BD 通訊電纜

HM I接线端 9pin D-SUB fem COM 2 8 RDA-6 RDB+ 9 8 G

| -  | pin D-SOB tem | aic | Controllor |                    |
|----|---------------|-----|------------|--------------------|
|    | C O M 2       |     | RS422接线端   | ł                  |
|    | 8 R D A -     |     | S D B      | ****               |
| ş. | 6 R D B +     |     | S D A      |                    |
|    | 9 S G         |     | S G        | RDA RDB SDA SDB SG |
|    | 7 SDA-        |     | R D B      |                    |
|    | 1 S D B +     |     | R D A      |                    |

## 2-5-3 Q 系列 RS232 通訊電纜

## CPU 口通訊電纜

|           | HMI接线端<br>9pin D-SUB female | c     | ontroller接线    | 端          |
|-----------|-----------------------------|-------|----------------|------------|
|           | C O M 1/C O M 2             | 6 p i | in Mini DIN (m | ale)       |
| 5 4 3 2 1 | 3 R D                       |       | 2 T X D        |            |
|           | 2 S D                       |       | 1 R X D        | <b>6 5</b> |
|           | 9 S G                       |       | 3 G N D        |            |

#### C24 通訊模組 RS232 通訊電纜

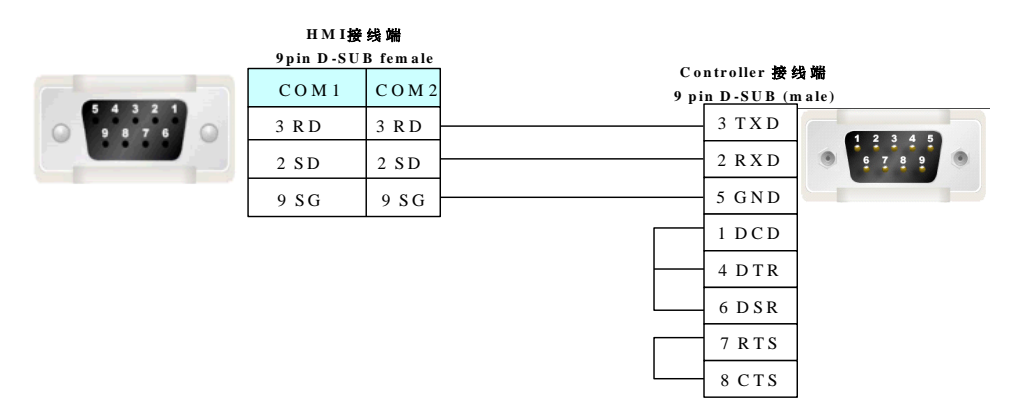

# 2-5-4 Q 系列 RS485/422 通訊電纜

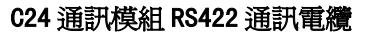

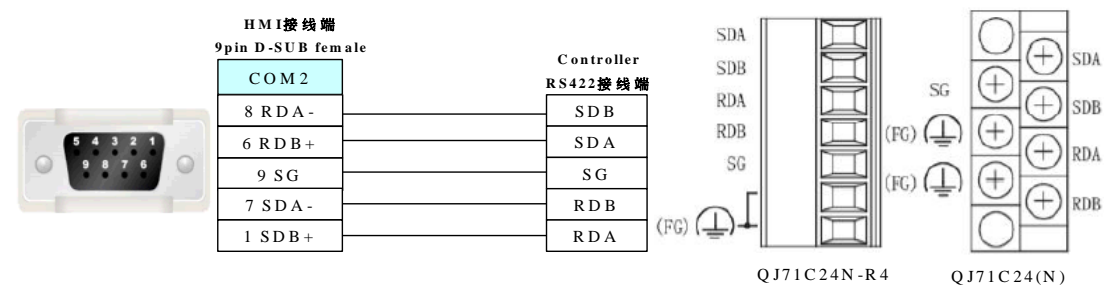

# 第3章 與施耐德的 PLC 連接

本章描述了與施耐德的 PLC 連接說明。

| 3-1 | 串口通訊      | 52 |
|-----|-----------|----|
| 3–2 | 通訊參數及電纜製作 | 53 |
| 3–3 | 通訊參數設置    | 54 |
| 3–4 | 支持的寄存器    | 62 |
| 3-5 | 電纜製作      | 62 |

# 3-1 串口通訊

| Series                                  | CPU                                                                                                    | Link Module             | Driver                       |
|-----------------------------------------|----------------------------------------------------------------------------------------------------|-------------------------|------------------------------|
| Micro                                   | TSX3705001<br>TSX 37 05 028DR1<br>TSX 37 08 056DR1<br>TSX 37 10 128DT1<br>TSX 37 10 128DR1<br>TSX 37 10 128DR1<br>TSX 37 10 128DTK1<br>TSX 37 10 164DTK1<br>TSX 37 10 028AR1<br>TSX 37 10 028DR1<br>TSX 37 21 101<br>TSX 37 21 001<br>TSX 37 21 001<br>TSX 37 22 001 | TER port on the CPU     | Schneider Modicon Uni-TelWay |
| Nano Nano Nano Nano Nano Nano Nano Nano | TSX P57 103M<br>TSX P57 153M<br>TSX P57 203M<br>TSX P57 253M<br>TSX P57 303M<br>TSX P57 353M<br>TSX P57 453M                                                                                                    | TER port on the CPU     | Modbus RTU                   |
|                                         | TSX 07 3L DDD28<br>TSX 07 30 10DDD<br>TSX 07 31 16DDD<br>TSX 07 31 24DDD<br>TSX 07 32 DDD28<br>TSX 07 33 DDD28                                                                                                    | Programming port on CPU |                              |
| Twido                                   | TWD LCAA 10DRF<br>TWD LCAA 16DRF<br>TWD LCAA 24DRF<br>TWD LMDA 20DTK<br>TWD LMDA 20DUK<br>TWD LMDA 20DUK<br>TWD LMDA 40DTK<br>TWD LMDA 40DUK                                                                                                    | RS485 on the CPU unit   | Schneider Twido Modbus RTU   |

# 3-2 通訊參數及電纜製作

| Series  | CPU                                                                                                    | Link<br>Module              | Driver                             | COMM Type | Parameter | Cable |
|---------|----------------------------------------------------------------------------------------------------|-----------------------------|------------------------------------|-----------|-----------|-------|
|         | TSX3705001<br>TSX3705001<br>TSX 37 05 028DR1<br>TSX 37 08 056DR1<br>TSX 37 10 128DT1<br>TSX 37 10 128DR1 |                             |                                    | RS232     | 參考 3-3 節  | 請自製電纜 |
| Modicon | TSX3710128DTK1TSX3710164DTK1TSX3710028AR1TSX3721101TSX3722101TSX3721001TSX3722001                        | RS485 on<br>the CPU<br>unit | Schneider<br>Modicon<br>Uni-TelWay | RS485     | 參考 3-3 節  | 請自製電纜 |
| TSX     | TSX3705001<br>TSX3705001<br>TSX 37 05 028DR1<br>TSX 37 08 056DR1<br>TSX 37 10 128DT1<br>TSX 37 10 128DR1 | D0.405                      |                                    | RS232     | 參考 3-3 節  | 請自製電纜 |
|         | TSX3710128DTK1TSX3710164DTK1TSX3710028AR1TSX3710028DR1TSX3721101TSX3722101TSX3721001TSX3722001           | the CPU<br>unit             | Modbus RTU                         | RS485     | 參考 3-3 節  | 請自製電纜 |
|         | TWD LCAA 10DRF<br>TWD LCAA 16DRF<br>TWD LCAA 24DRF                                                       |                             |                                    | RS232     | 參考 3-3 節  | 請自製電纜 |
| Twido   | TWD LMDA 20DTK<br>TWD LMDA 20DUK<br>TWD LMDA 20DRT<br>TWD LMDA 40DTK<br>TWD LMDA 40DUK                   | RS485 on -                  | the CPU unit                       | RS485     | 參考 3-3 節  | 請自製電纜 |

# 3-3 通訊參數設置

## HMI 設置

### 使用 Schneider Modicon Uni-TelWay 協定時

HMI 預設通訊參數:9600bps,8,奇數同位檢查,1;PLC站號:4 RS232 通訊

## 田田属性

| HII属性           |              |                   |                                    | ×               |
|-----------------|--------------|-------------------|------------------------------------|-----------------|
| ● 触摸屏<br>用户权限设置 | 任务栏<br>置   「 | │ 触摸屏扩展<br>万史亊件存储 | 尾性 │ 触摸屏系统信息文本 │<br>│ 打印设置 │ 串口1设置 | 用户等级设置<br>串口2设置 |
| 通讯类型            | RS232        | •                 | PLC通讯超时时间                          | 3               |
| 波特率             | 9600         | •                 | 协议超时时间1(毫秒)                        | 50              |
| 数据位             | 8            | -                 | 协议超时时间2(毫秒)                        | 300             |
| 奇偶校验            | 奇校验          | -                 | 组包最大字寄存器间隔                         | 8               |
| 停止位             | 1            | •                 | 组包最大位寄存器间隔                         | 8               |
| □ 广播站号          | 65535        |                   | 批量传输最大字寄存器个数                       | 32              |
| ) 7 JBM 9       |              |                   | 批量传输最大位寄存器个数                       | 16              |
|                 |              |                   | 恢复默认设置                             |                 |

## RS485 通訊

| 触摸屏                                     | 任务栏   | 触摸屏扩展  | 展開性 │ 触摸屏系统信息文本 | 用户等级设置  |
|-----------------------------------------|-------|--------|-----------------|---------|
| 用户权限设计                                  | 置し    | 历史亊件存储 | 打印设置   串口1设     | 置 串口2设置 |
| 通讯类型                                    | RS485 | -      | PLC通讯超时时间       | 3       |
| 波特率                                     | 9600  | •      | 协议超时时间1(毫秒)     | 50      |
| 数据位                                     | 8     | •      | 协议超时时间2(毫秒)     | 300     |
| 奇偶校验                                    | 奇校验   | •      | 组包最大字寄存器间隔      | 8       |
| 停止位                                     | 1     |        | 组包最大位寄存器间隔      | 8       |
|                                         | 65535 |        | 批量传输最大字寄存器个数    | 32      |
| 1 1 1 1 1 1 1 1 1 1 1 1 1 1 1 1 1 1 1 1 | 00000 |        | 批量传输最大位寄存器个数    | 16      |
|                                         |       |        | 恢复默认设计          | 置       |

## 使用 Modbus RTU 協定時

HMI 預設通訊參數:9600bps,8,偶校驗,1;PLC 站號:1 RS232 通訊

| HILL属性        |                |                 |                                 |                 |
|---------------|----------------|-----------------|---------------------------------|-----------------|
| 触摸屏<br>用户权限设计 | 任务栏  <br>置   月 | 触摸屏扩展<br>历史亊件存储 | 展開性 触摸屏系统信息文本 目前の設置 おりの設置 串口1设置 | 用户等级设置<br>串口2设置 |
| 通讯类型          | RS232          | •               | PLC通讯超时时间                       | 3               |
| 波特率           | 9600           | •               | 协议超时时间1(毫秒)                     | 3               |
| 数据位           | 8              | -               | 协议超时时间2(毫秒)                     | 3               |
| 奇偶校验          | 偶校验            | •               | 组包最大字寄存器间隔                      | 2               |
| 停止位           | 1              | -               | 组包最大位寄存器间隔                      | 8               |
| □ 广播站号        | 0              |                 | 批量传输最大字寄存器个数                    | 16              |
|               |                |                 | 批量传输最大位寄存器个数                    | 64              |
|               |                |                 | 恢复默认设置                          |                 |

## **RS485** 通訊

| HIII属性        |                |                |                                    | ×               |
|---------------|----------------|----------------|------------------------------------|-----------------|
| 触摸屏<br>用户权限设置 | 任务栏  <br>置   历 | 触摸屏扩展<br>支事件存储 | 属性   触摸屏系统信息文本  <br>  打印设置   串口1设置 | 用户等级设置<br>串口2设置 |
| 通讯类型          | RS485          | -              | PLC通讯超时时间                          | 3               |
| 波特率           | 9600           | •              | 协议超时时间1(毫秒)                        | 3               |
| 数据位           | 8              | •              | 协议超时时间2(毫秒)                        | 3               |
| 奇偶校验          | 偶校验            | •              | 组包最大字寄存器间隔                         | 2               |
| 停止位           | 1              | •              | 组包最大位寄存器间隔                         | 8               |
|               | 0              |                | 批量传输最大字寄存器个数                       | 16              |
| )/_m=xa 5     | 0              | _              | 批量传输最大位寄存器个数                       | 64              |
|               |                |                | 恢复默认设置                             |                 |

## PLC 設置

- PL7 軟體設置
- 1. 開始菜單—Modicon Telemecanique 中選【XWAY Driver Manager】:

|    |                                                   |                                                                                                    |                                                        | _                                                                                                    |           |                            |
|----|---------------------------------------------------|----------------------------------------------------------------------------------------------------|--------------------------------------------------------|----------------------------------------------------------------------------------------------------|-----------|----------------------------|
|    | 程序(P)                                             | <b>•</b>                                                                                                    | Microsoft Office                                       | ۲                                                                                                    | 1         |                            |
| •  |                                                   | <b>m</b>                                                                                                    | Modicon Telemecanique                                  | Þ                                                                                                    | <b>.</b>  | Access security management |
| ٨  | 文档(12) ト                                          | · 💼                                                                                                    | Rexroth                                                | ۲                                                                                                    | %<br>10   | OS-LOADER PL7 Pro V4.3     |
| 7. | い いちょう いちょう しょう しょう しょう しょう しょう しょう しょう しょう しょう し |                                                                                                    | PCAN USB                                               | ×                                                                                                    |           | Readme PL7 Pro V4.3        |
| 1  | (TEC)                                             | <b>m</b>                                                                                                    | Proficy Common                                         | ×                                                                                                    | <b>a</b>  | REGISTRATION PL7 Pro V4.3  |
|    | 捜索 (C) ▶                                          | - 🛅                                                                                                    | Pro-face                                               | H                                                                                                    |           | PL7 Pro V4 3               |
| 9  | FROLID-HAT AN                                     | m                                                                                                    | 附件                                                     | Ł                                                                                                    | <b>63</b> | XWAY Driver Manager        |
|    |                                                   | <ul> <li>福程序 (2)</li> <li>文档 (0)</li> <li>设计 设置 (2)</li> <li>投置 (2)</li> <li>提索 (2)</li> <li>■ 期間+部1+11 AN</li> </ul> | <ul> <li>福田田田中++++ AA</li> <li>福田田田中++++ AA</li> </ul> | 程序 (P)     Im Microsoft Office       Im Microsoft Office     Im Modicon Telemecanique       Im Microsoft Office     Im Modicon Telemecanique       Im Microsoft Office     Im Modicon Telemecanique       Im Pick USB     Im Pick USB       Im Proficy Common     Im Proface       Im Reservent on     Im Pick USB | 程序 (P)    | 程序 (P)                     |

2. 在快顯視窗中選【UNITELWAY Driver】→【Configuration】→【Edit】修改相應的通訊參數:

| (WAY Drivers management 属性 🛛 🔀                                                                                                    |                                                                                                    |
|----------------------------------------------------------------------------------------------------|----------------------------------------------------------------------------------------------------|
| XWAY Manager UNITELWAY Driver XWAY Test                                                                                                    | 1 📓 Station Parameters                                                                                                    |
| UNITELWAY Driver V1.4 IE08<br>Copyright ?1999-2001 Schneider Automation<br>State : Running<br>Configuration                                                                                | 0 Uni-telway Line Parameters Advanced                                                                                          |
| Station List       Target Station :     (Default)       StationID     Port       Password     PhoneNumber       Parity       >     (Default)         Odd         Add Station   Edit Remove | CDM1   UNI-TELWAY Slave Address   Base   1   Numbers   3   Modern Communication   Use modern   Hayes   Phone Number   Password |
| OK Cancel App                                                                                                    | Unitelway Line Parameters                                                                                                    |
| Baud Rate<br>9600 bps<br>Self Adaptation (in sec)<br>Use 1 second<br>Data Bits Parity Stop Bits Odd                                                                                        | Link Type<br>C PC<br>C Unitelway                                                                                               |
| C 7 bits<br>C 8 bits<br>C Even<br>C None<br>C 2 bits<br>RTS/CTS Delay<br>C Use CTS<br>Default<br>Default                                                                                   | Other                                                                                                    |
| OK Cancel                                                                                                    | OK Cancel                                                                                                    |

3. 按【ok】鍵後出現如下提示:

| INITELVAY Configuration                  | X |
|------------------------------------------|---|
| UNITELVAY Reset                          |   |
| Reset Unitelway Driver                   |   |
| Add Station Edit Remove                  |   |
|                                          |   |
| UNITELVAY Configuration 🗙                |   |
| Driver's Reset is OK                     |   |
| () ) () () () () () () () () () () () () |   |

4. 再點擊【XWAY Test】→【Connect】, 如連接成功則出現 Connected 提示:

| XVAY Drivers management                                                                                      | 属性 🔀                                                                                       |
|----------------------------------------------------------------------------------------------------|--------------------------------------------------------------------------------------------|
| XWAY Manager   UNITELWAY Driver                                                                              | XWAY Test                                                                                  |
| Driver<br>Name : UNITELWAY Y<br>Driver instance : 1<br>Remote address : 0.254.0<br>Local address : 0.254.101 | Request<br>Request : #0<br>Type : MIRROR (3 octets)  Timeout(ms) 3000<br>State : Connected |
| Disconnect Start                                                                                             | More info About                                                                            |
| $\mathbb{R}^{+}$                                                                                             | 确定                                                                                         |

5. 打開 PL7 軟體→新建工程→點擊【Station】中【Hardware Configuration】→按兩下快顯視窗中 【comm】

| Application Browser                                                                                                    |                                                                                                    |
|----------------------------------------------------------------------------------------------------|----------------------------------------------------------------------------------------------------|
| STATION<br>Configuration<br>Hardware Configuration<br>Software Configuration<br>Configure Grafoet Objects<br>Program<br>Configure Grafoet Objects<br>Program<br>Events<br>Events<br>Variables<br>Animation Tables<br>Concumentation File<br>Runtime Screens | Image: Configuration         Image: String string string |

如使用 Schneider Modicon Uni-TelWay 協定則設置如下:

| 🧱 ISX 3705 [POSITION 00.0]                                                                                                    |
|----------------------------------------------------------------------------------------------------|
| Configuration  Configuration: PROCESSOR 3705                                                                                                    |
| CHANNEL 0 Terminal port                                                                                                    |
| Type       Master         Master       Value in ms         Vert.triggered data       D bytes         Number of slaves       38         Server address (AD0)       8         Parity       Current loop (PSR)         Current loop (PSR)       Point to point         Prive       X 100 ms         Current loop (PSR)       Point to point |

### 如使用 Modbus RTU 協定則設置如下:

| ST 3705 [POSITION 00.0]                                                                                                    |                                                                                                    |
|----------------------------------------------------------------------------------------------------|----------------------------------------------------------------------------------------------------|
| Configuration                                                                                                    |                                                                                                    |
| CHANNEL 0:<br>CHANNEL 0 Terminal port                                                                                                    |                                                                                                    |
| Type         Slave         Number of retries         3         Response time         10         Slave         Slave         Slave         Ourrent loop (PSR)         Multidrop         Point to point | ansmission speed<br>9600 bits/s<br>Hay between characters<br>Default<br>ASCII (7 bits)<br>RTU (8 bits)<br>C 2 bits<br>rity<br>Even Odd None<br>SPCTS delay<br>V 100 ms Data carrier (DCD) |

6. 設置好後,把工程下載到 PLC 即可。

## 使用 Schneider Twido Modbus RTU 協定時

## HMI 設置

HMI 預設通訊參數:19200,8,無校驗,1;PLC 站號:1 RS485 通訊

| mI属性          |                |                 |                                     | ×               |
|---------------|----------------|-----------------|-------------------------------------|-----------------|
| 触摸屏<br>用户权限设计 | 任务栏  <br>置   历 | 触摸屏扩展<br>5史事件存储 | ]属性   触摸屏系统信息文本  <br>  打印设置   串口1设置 | 用户等级设置<br>串口2设置 |
| 通讯类型          | RS485          | •               | PLC通讯超时时间                           | 1               |
| 波特率           | 19200          | •               | 协议超时时间1(毫秒)                         | 3               |
| 数据位           | 8              | •               | 协议超时时间2(毫秒)                         | 3               |
| 奇偶校验          | 无校验            | -               | 组包最大字寄存器间隔                          | 2               |
| 停止位           | 1              | -               | 组包最大位寄存器间隔                          | 8               |
| ▶ 广播站号        | 65535          |                 | 批量传输最大字寄存器个数                        | 16              |
| - 1 am-ri a   |                |                 | 批量传输最大位寄存器个数                        | 64              |
|               |                |                 | 恢复默认设置                              |                 |
|               |                |                 |                                     |                 |

#### RS232 通訊

| H | HILL 居性 🛛 🔀   |       |   |              |                      |                  |                 |  |  |
|---|---------------|-------|---|--------------|----------------------|------------------|-----------------|--|--|
|   | 触摸屏<br>用户权限设计 | 任务栏   | │ | ∯展扩展<br>事件存储 | 属性   触摸屏系线<br>  打印设置 | 院信息文本  <br>串口1设置 | 用户等级设置<br>串口2设置 |  |  |
|   | 通讯类型          | RS232 | • | ĺ            | PLC通讯超时时间            |                  | 1               |  |  |
|   | 波特率           | 19200 | - |              | 协议超时时间1(毫            | 秒)               | 3               |  |  |
|   | 数据位           | 8     | - |              | 协议超时时间2(毫            | 秒)               | 3               |  |  |
|   | 奇偶校验          | 无校验   | - |              | 组包最大字寄存器间            | ョ隔               | 2               |  |  |
|   | 停止位           | 1     | - |              | 组包最大位寄存器间            | 司隔               | 8               |  |  |
|   | ┏ 广场社界        | 65535 |   |              | 批量传输最大字寄存            | 字器个数             | 16              |  |  |
|   | 1 7 384 5     | 00000 |   |              | 批量传输最大位寄存            | 字器个数             | 64              |  |  |
|   |               |       |   |              | 恢                    | 复默认设置            |                 |  |  |
|   |               |       |   |              |                      |                  |                 |  |  |

#### PLC 設置

注意:Twido 的記憶體位址是採用動態管理的方法,有時候會出現位址連結但是無法通訊的 情況,建議客戶在 PLC 程式後面加條語句。請參照下面 PLC 設置,設置正確後字或位元才可 以與 HMI 設備通訊。

1. PLC 通訊設置

| PLC 通讯设置          |           | ×     |
|-------------------|-----------|-------|
| 端口 1              |           | 确定    |
|                   |           |       |
| 类型( <u>T</u> ):   | Modbus    | 帮助(出) |
| 地址( <u>D)</u> :   | 1 💌       |       |
|                   |           |       |
|                   |           |       |
| 波特率( <u>B</u> ):  | 19200 💌   |       |
| 数据位(D):           | 8 (RTU) 💌 |       |
| 校验(P):            | 无         |       |
| 停止位( <u>S</u> ):  | 1         |       |
| 响应超时( <u>B)</u> : | 10 ×100毫  |       |
| 帧延迟:              | 10 毫      |       |
|                   |           | 高级(⊻) |

2. 開放字記憶體位址範圍,在【控制器】->【記憶體使用】->【編輯】中將內部字【已配置】 中的【自動】改爲一個較大的數值,下載到 PLC。

| #1930.<br>計数器 98<br>鼓 98<br>高速计数器 98<br>LIFO/FIFO 寄存器 98 | 6C<br>6DR<br>6FC | 256<br>128<br>4 | 0              | <u>自初</u><br>自动 |   |  |  |
|----------------------------------------------------------|------------------|-----------------|----------------|-----------------|---|--|--|
| 截<br>截<br>高速计数器<br>LIFO/FIFO 寄存器 %                       | 6DR<br>6FC       | 4               | 0              |                 |   |  |  |
| 高速计数器 %<br>LIFO/FIFO 寄存器 %                               | 6FC              |                 |                | - 27            |   |  |  |
| LIFO/FIFO 寄存器 %                                          |                  | 3               | 0              |                 |   |  |  |
| de des stat                                              | 6R               | 4               | 0              | 自动              |   |  |  |
| 内部字 9                                                    | 6MW (            | 3000            | 0              | 3000            |   |  |  |
| PLS/PWM %                                                | 6PLS/%PWM        | 0               | 0              | 目动              | • |  |  |
| 寄存器 %                                                    | 6SBR             | 8               | 0              | 自动              |   |  |  |
| 调度模块                                                     |                  | 16              | 0              | 自动              |   |  |  |
| 步进计数器 %                                                  | ISC              | 8               | 0              | 自动              |   |  |  |
| 定时器 9.                                                   | 6TM              | 64              | 0              | 自动              |   |  |  |
| 超高速计数器 🧌                                                 | 6VFC             | 1               | 0              | 自动              |   |  |  |
| %胚和%的                                                    | F共享%KW空<br>軍々    | 间;              | XMD和XMB<br>自つい | /共享XMW空间。<br>   |   |  |  |
| 更多的信息 (M)                                                |                  |                 |                |                 |   |  |  |
|                                                          |                  |                 | -              |                 |   |  |  |

3. 開放位位址範圍,需程式設計驅動一個最大位址的線圈。

假設如下圖所示,驅動一個%M127線圈,這樣%M127前所有位址可以資料交換。

|   | 1         | i. | T | 1 | I. | T | 1 | 1 | T | 1     |
|---|-----------|----|---|---|----|---|---|---|---|-------|
| 0 | ×М0<br>—И | 1  | I |   |    | 1 | 1 | 1 | I | ×M127 |

# 3-4 支持的寄存器

#### Modicon TSX

| Device       | Bit Address       | Word Address | Format  | Notes |
|--------------|-------------------|--------------|---------|-------|
| 系統內部節點       | S00000-32767      |              | DDDDD   |       |
| 內部輔助節點       | M00000-32767      |              | DDDDD   |       |
| 資料寄存器位元節點    | MW. B0000-9999. F |              | DDDD. H |       |
| 資料寄存器        |                   | MW0000-7999  | DDDD    |       |
| 資料寄存器(32 位元) |                   | MD0000-7999  | DDDD    |       |

Twido

| Device | Bit Address | Word Address | Format | Notes |
|--------|-------------|--------------|--------|-------|
| 內部輔助節點 | OX 1-9999   |              | DDDD   |       |
|        | 1X 1-9999   |              | DDDD   |       |
|        |             | 3X 1-9999    | DDDD   |       |
| 資料寄存器  |             | 4X 1-9999    | DDDD   |       |

注意:TWIDO 軟體裡面寄存器 M 對應 HMI的 OX, MW 對應 HMI的 4X。HMI和 PLC的位址偏移 1。 HMI裡面的 1X, 3X 在 TWIDO 軟體裡面沒有寄存器對應,所以在 HMI裡面不要使用 1X, 3X。 HMI的地址必須是 PLC 地址加 1。例如:PLC裡面的 MO 對應 HMI上的 0X1。

## 3-5 電纜製作

### 使用 Schneider Modicon Uni-TelWay 協定時

## RS232 通訊電纜

直接使用 Schneider 公司生產的串口程式設計電纜與 HMI 通訊。

注意:需把電纜中間旋鈕方向指到 2 位置,並在 HMI 與程式設計電纜間加一根 RS232 直連線。 RS485 通訊電纜

| 9         | HMI接线端<br>Opin D-SUB fema | le C c | ontroller接线端   | ł   |
|-----------|---------------------------|--------|----------------|-----|
|           | C O M 2                   | 8 pir  | n Mini Din (ma | le) |
| 5 4 3 2 1 | 8 R D A -                 |        | 2 D -          |     |
|           | 6 R D B +                 |        | 1 D +          |     |
|           | 9 S G                     |        | 7 G N D        |     |

## 使用 Modicon modbus 協定時

## RS232 通訊電纜

直接用 Schneider 公司生產的串口程式設計電纜與 Ⅲ 通訊。 注意:需把電纜中間旋鈕方向指到 3 位置。

### RS485 通訊電纜

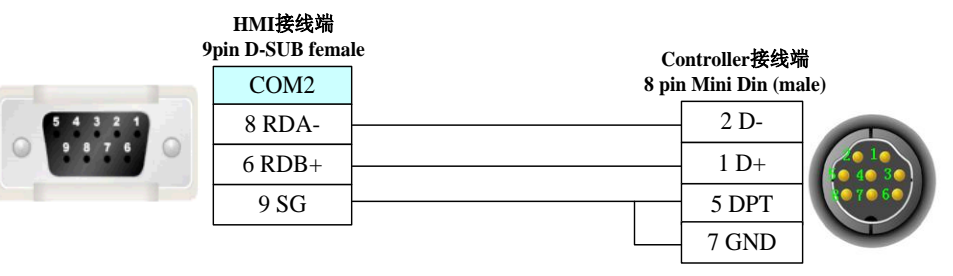

## 使用 Schneider Twido Modbus RTU 協定時 RS232 通訊電纜

直接使用 Schneider 公司生產的串口通訊電纜與 HMI 通訊。

### RS485 通訊電纜

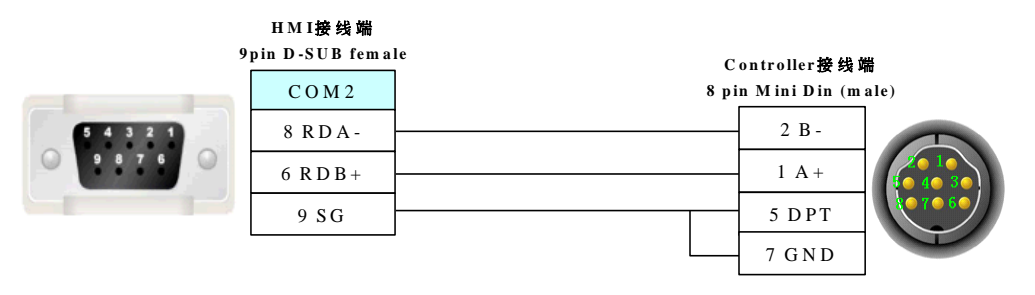

# 第4章 Modbus 連接

本章描述了 Modbus 協定的連接說明。

| 4–1 | 串口通訊              | 65 |
|-----|-------------------|----|
| 4–2 | 通訊參數及電纜製作         | 65 |
| 4–3 | 通訊參數設置            | 66 |
| 4–4 | 支持的寄存器            | 68 |
| 4–5 | 電纜製作              | 69 |
| 4-6 | NB 作爲 Modbus 從站實例 | 69 |

# 4-1 串口通訊

| Series            | CPU                  | Link Module           | Driver              |
|-------------------|----------------------|-----------------------|---------------------|
| Madhua PTU        |                      | RS232 on the CPU unit | Madhua DTU          |
| MODDUS RIU        |                      | RS485 on the CPU unit | MODDUS KTO          |
|                   | MODBUS<br>Compatible | RS232 on the CPU unit | Madhara DTU Fastand |
| Modbus RIU Extend |                      | RS485 on the CPU unit | Modbus RIU Extend   |
| Modbus RTIL Slave | External<br>Device   | RS232 on the CPU unit | Modbus RTIL Slave   |
| Moubus RIU Slave  |                      | RS485 on the CPU unit | Moubus KTO STave    |
| Madhara ACOLI     |                      | RS232 on the CPU unit | Madhua ASCLL        |
| MOUDUS ASUTT      |                      | RS485 on the CPU unit | MOUDUS ASUTT        |

# 4-2 通訊參數及電纜製作

| Series            | CPU                | Link Module  | COMM Type | Parameter                | Cable             |  |
|-------------------|--------------------|--------------|-----------|--------------------------|-------------------|--|
|                   |                    | RS232 on the | RS232     | <u>參考 4−3</u> 節          | 請白製雷纜             |  |
| Madhua PTU        |                    | CPU unit     |           |                          |                   |  |
| MOODUS KTO        |                    | RS485 on the | R\$422    | <b>焱老 4−3</b> 節          | 書白匙雷纜             |  |
|                   |                    | CPU unit     | 10422     |                          | 的口衣电视             |  |
|                   |                    | RS232 on the | 06000     | <u> </u>                 | まら制電燈             |  |
| Madhua DTU Futand |                    | CPU unit     |           | 参与4-3 即                  | <b></b>           |  |
| Modbus RIU Extend | MODBUS             | RS485 on the | DS400     | ⇔耂 /_2 節                 | まロ制電纜             |  |
|                   | Compatible         | CPU unit     | R3422     | 参 <b>万</b> 4−3 即         | 而口衣电幌             |  |
|                   | External<br>Device | RS232 on the | 06000     | <u> </u>                 | 害白制電纜             |  |
| Madhua DTU Slava  |                    | CPU unit     | R3232     | 参与4-3 即                  | <b></b>           |  |
| MOODUS RIU STAVE  |                    | RS485 on the | 06400     | ⇔老 /2 節                  | 害白制香癬             |  |
|                   |                    | CPU unit     | K3422     | 参与 <b>4 3</b> 問          | <b></b> 丽日教电視     |  |
|                   |                    | RS232 on the | 0000      | <u> </u>                 | ま白制電纜             |  |
| Madhua ASCII      |                    | CPU unit     | R3232     | 参与 4-3 即                 | <b></b> 田 田 教 电 視 |  |
| MOUDUS ASUTT      |                    | RS485 on the | D\$422    | ⇔老 /2 節                  | ま白制電纜             |  |
|                   |                    | CPU unit     | 10422     | <i>珍</i> ′5 <b>4⁻3</b> 即 | <b></b>           |  |

## 4-3 通訊參數設置

### HMI 設置

使用 Modbus RTU 協定時:

```
HMI 預設通訊參數:9600bps,8,偶校驗,1;PLC站號:1
HIII属性
                                              ×
 触摸屏 | 任务栏 | 触摸屏扩展属性 |
                         触摸屏系统信息文本 用户等级设置
                                        串口2设置
 用户权限设置 历史事件存储 打印设置 串口1设置
 通讯类型
        RS232
             +
                     PLC通讯超时时间
                                       3
 波特率
                     协议超时时间1(毫秒)
                                       3
        9600
             •
                     协议超时时间2(毫秒)
                                       3
 数据位
        8
              Ŧ
                                       2
                     组包最大字寄存器间隔
 奇偶校验
        偶校验
             •
                     组包最大位寄存器间隔
                                       8
 停止位
        1
              Ŧ
                    批量传输最大字寄存器个数
                                       16
 □ 广播站号 0
                                       64
                     批量传输最大位寄存器个数
                             恢复默认设置
```

注意

1. Modbus RTU 協定支援廣播站號,但是廣播功能只支援寫操作,也就是說對於帶 有讀屬性的元件,不能使用廣播功能。

2. 廣播功能的使用方法有兩種:
A. 帶有只寫屬性的元件(位元狀態設定元件, "切換開關"方式除外);多狀態設定元件, "加"、"減"、"遞加"、"遞減"方式除外)。
B. 使用巨集指令,在巨集程式設計中,對廣播站號的位址進行寫入操作。

## 使用 Modbus RTU Extend 協定時:

HMI 預設通訊參數:9600bps,8,偶校驗,1;PLC站號:1

| HIL属性        |                |          |              |                       |                   |                 |
|--------------|----------------|----------|--------------|-----------------------|-------------------|-----------------|
| 触摸屏<br>用户权限设 | 任务栏  <br>置   5 | 触<br>历史事 | 摸屏扩展<br>5件存储 | 属性 │ 触摸屏系<br>│ 打印设置 │ | (統信息文本 )<br>串口1设置 | 用户等级设置<br>串口2设置 |
| 通讯类型         | RS232          | •        | ĺ            | PLC通讯超时时间             |                   | 3               |
| 波特率          | 9600           | •        |              | 协议超时时间1(3             | 亳秒)               | 3               |
| 数据位          | 8              | •        |              | 协议超时时间2(3             | 亳秒)               | 3               |
| 奇偶校验         | 偶校验            | -        |              | 组包最大字寄存器              | 间隔                | 2               |
| 停止位          | 1              | -        |              | 组包最大位寄存器              | 间隔                | 8               |
| □ 广播社号       | 65535          |          |              | 批量传输最大字寄              | 存器个数              | 16              |
| 1 7 38 44 5  | 00000          |          |              | 批量传输最大位寄              | 存器个数              | 64              |
|              |                |          |              | ţ                     | 灰复默认设置            |                 |

|                                      |              |                            | <br>12 .<br>11 . | PLC0:1                                    | RTU Slave       |  |  |  |
|--------------------------------------|--------------|----------------------------|------------------|-------------------------------------------|-----------------|--|--|--|
| 田工属性<br>触摸屏<br>用户权限设                 | 任务栏<br>置   5 | │ 触摸願<br>万史事件 <sup>:</sup> | ₽扩展<br>存储        | 属性 │ 触摸屏系统信息文本<br>│ 打印设置 │ 串口1设置<br>───── | 用户等级设置<br>申口2设置 |  |  |  |
| 通讯突型                                 | R5232        | •                          |                  | PLC通讯超时时间<br>协议把时时间1( 三秒 )                | 200             |  |  |  |
| ( <b>2</b> 1 <b>寸</b> <del>*</del> * | 3600         | •                          |                  |                                           | 200             |  |  |  |
| 数据位                                  | 8            | •                          |                  | 例以跑时时间20毫秒了                               | 3               |  |  |  |
| 奇偶校验                                 | 偶校验          | •                          |                  | 组包最大子奇存器间隔                                | 2               |  |  |  |
| 停止位                                  | 1            | •                          |                  | 组包最大位寄存器间隔                                | 2               |  |  |  |
| 从设备号                                 | 1            | -                          |                  | 批量传输最大字寄存器个数                              | 122             |  |  |  |
| 1952       (当HMI做从设备时生效)      恢复默认设置 |              |                            |                  |                                           |                 |  |  |  |

使用 Modbus RTU Slave 協定時: HMI 預設通訊參數:9600bps,8,偶校驗,1;PLC 站號:1

使用 MODBUS ASCII 協定時:

HMI 預設通訊參數:9600bps,8,偶校驗,1;PLC 站號:1

| HII属性         |                |             |            |                                    |                 |
|---------------|----------------|-------------|------------|------------------------------------|-----------------|
| 触摸屏<br>用户权限设计 | 任务栏  <br>置   月 | 触摸,<br>历史事件 | 屏扩展<br>∶存储 | 属性   触摸屏系统信息文本  <br>  打印设置   串口1设置 | 用户等级设置<br>串口2设置 |
| 通讯类型          | RS232          | •           |            | PLC通讯超时时间                          | 1               |
| 波特率           | 9600           | -           |            | 协议超时时间1(毫秒)                        | 3               |
| 数据位           | 8              | -           |            | 协议超时时间2(毫秒)                        | 3               |
| 奇偶校验          | 偶校验            | -           |            | 组包最大字寄存器间隔                         | 16              |
| 停止位           | 1              | -           |            | 组包最大位寄存器间隔                         | 32              |
| □ 广播社문        | 65535          |             |            | 批量传输最大字寄存器个数                       | 64              |
| · / 3844 5    | 00000          |             |            | 批量传输最大位寄存器个数                       | 256             |
|               |                |             |            | 恢复默认设置                             |                 |

# 4-4 支持的寄存器

## Modbus RTU

| Device      | Bit Address | Word Address | Format | Notes |
|-------------|-------------|--------------|--------|-------|
| 系統內部/外部輸出節點 | OX 1-65535  |              | DDDDD  |       |
| 系統內部/外部輸入節點 | 1X 1-65535  |              | DDDDD  |       |
| 類比輸入資料寄存器   |             | 3X 1-65535   | DDDDD  |       |
| 資料寄存器       |             | 4X 1-65535   | DDDDD  |       |

#### Modbus RTU Extend

| Device      | Bit Address          | Word Address | Format    | Notes |
|-------------|----------------------|--------------|-----------|-------|
| 系統內部/外部輸出節點 | OX 1-65535           |              | DDDDD     |       |
| 系統內部/外部輸入節點 | 1X 1-65535           |              | DDDDD     |       |
| 類比輸入資料節點    | 3X_bit 1.00-65535.15 |              | DDDDD. DD |       |
| 資料節點        | 4X_bit 1.00-65535.15 |              | DDDDD. DD |       |
| 4X 單個寫資料節點  | 6X_bit 1.00-65535.15 |              | DDDDD. DD |       |
| 類比輸入資料寄存器   |                      | 3X 1-65535   | DDDDD     |       |
| 資料寄存器       |                      | 4X 1-65535   | DDDDD     |       |
| 資料寄存器       |                      | 5X 1-65535   | DDDDD     |       |
| 4X 單個寫      |                      | 6X 1-65535   | DDDDD     |       |

注:5X 是位元組反。

#### Modbus RTU Slave

| Device      | Bit Address | Word Address | Format | Notes                |
|-------------|-------------|--------------|--------|----------------------|
| 系統內部/外部輸出節點 | LB 0-9999   |              | DDDDD  | Mapping to Ox 1~9999 |
| 資料寄存器       |             | LW 0-65535   | DDDDD  | Mapping to 4x 1~9999 |

#### Modbus ASCII

| Device      | Bit Address | Word Address | Format | Notes |
|-------------|-------------|--------------|--------|-------|
| 系統內部/外部輸出節點 | OX 1-65535  |              | DDDDD  |       |
| 系統內部/外部輸入節點 | 1X 1-65535  |              | DDDDD  |       |
| 類比輸入資料寄存器   |             | 3X 1-65535   | DDDDD  |       |
| 資料寄存器       |             | 4X 1-65535   | DDDDD  |       |

## 4-5 電纜製作

## RS232 通訊電纜

#### HMI接线端

|                      | 9pin D-S | UB female | Controllor 按线端     |  |  |  |
|----------------------|----------|-----------|--------------------|--|--|--|
| 5 4 3 2 1<br>9 8 7 6 | COM1     | COM2      | 9 pin D-SUB (male) |  |  |  |
|                      | 3 RD     | 3 RD      | 3 TXD              |  |  |  |
|                      | 2 SD     | 2 SD      | 2 RXD 0 6 7 8 9 0  |  |  |  |
|                      | 9 SG     | 9 SG      | 5 GND              |  |  |  |

## 4-6 NB 作為 Modbus 從站實例

系統簡述,使用 CP1E-N30D□-□(30 點 I/0 型)作為 Modbus 主站,2 台 NB 主體作為 Modbus 從站進行通訊。

### ◆ PLC 側設置

CP1E-N30D□-□需要外接 CP1W-CIF11 模組,作為 RS485 的通訊口。

使用 CX-Programmer 進行外設口的配置。

通訊設置:9600,8,1,Even,Modbus-RTU simple master。

| 🐨 PLC Sett:                          | ings - NewPLC1                                                        |                                      |
|--------------------------------------|-----------------------------------------------------------------------|--------------------------------------|
| File Options                         | Help                                                                  |                                      |
| Startup/CPU S                        | Settings   Timings   Input constant   Built-in RS232C Port   Serial ( | Option Port                          |
| Communicati<br>O Standar<br>© Custom | ons Settings<br>d (9600 : 1,7,2,<br>Daud Format Mode                  | Link Words                           |
|                                      | 9600 (defaul 💌 8,1,E 💌 Modbus-RTU simple maste 💌                      | 10 (defaul 🔻                         |
| Start Code<br>C Disable<br>C Set     | 0x0000 = CR, LF<br>C Set End Code 0x0000 =                            | -PC Link Mode -<br>C ALL<br>C Master |
| -Response Ti                         | meout - Unit Number Delay NT/PC Link Max                              | -PC Link Unit No.                    |
| (default                             | 100 ms                                                                |                                      |
|                                      |                                                                       |                                      |
|                                      |                                                                       |                                      |
|                                      |                                                                       |                                      |
|                                      |                                                                       |                                      |
|                                      |                                                                       |                                      |
|                                      |                                                                       |                                      |
|                                      |                                                                       |                                      |
|                                      | CPIE                                                                  | -N30 Offline                         |

#### ◆ NB 主體側設置

在這裡,我們分別選用 NB7W-TWOOB 和 NB5Q-TWOOB 各一台,系統組態圖如下:

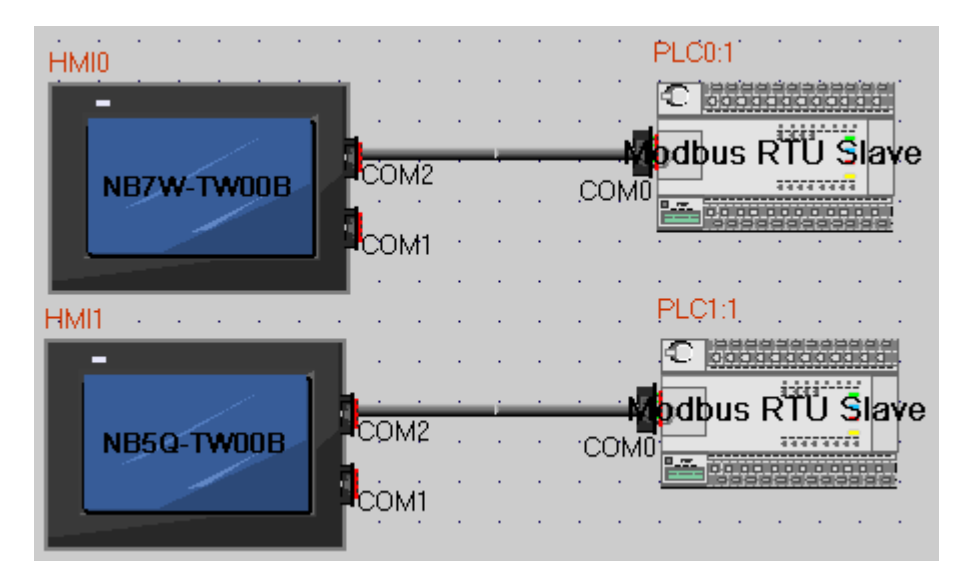

NB7W-TW00B 的通訊設置為: 9600, 8, 1, Even, 從設備號為 1。如下圖所示。 NB5Q-TW00B 的通訊設置為: 9600, 8, 1, Even, 從設備號為 2。

| 触摸屏                            | 任务栏   | 触摸!  | 屏扩展属性<br>左4* | ● 触摸屏           | 系统信息文本 | 用户等级设置 |
|--------------------------------|-------|------|--------------|-----------------|--------|--------|
| HIPANPRO                       |       | 刀史争件 | 15116        | 打印设直            |        | 4H20E  |
| 通讯类型                           | RS485 | •    | PLO          | 通讯超时时间          | 9      | 1      |
| 波特率                            | 9600  | •    | 协议           | 义超时时间1(         | 毫秒)    | 200    |
| 数据位                            | 8     | -    | 协议           | 义超时时间2(         | 毫秒)    | 3      |
| 奇偶校验                           | 偶校验   | -    | 组创           | 回最大字寄存          | 器间隔    | 2      |
| 停止位                            | 1     | -    | 组色           | 回最大位寄存          | 器间隔    | 2      |
| 从设备号                           | 1     | _    | 批量           | <b>建传输最大字</b> 领 | 寄存器个数  | 122    |
| ······<br>(当HMI做从 <sup>:</sup> | 设备时生效 |      | 批量           | <b>建传输最</b> 大位领 | 寄存器个数  | 1952   |
| (                              |       | .,   |              |                 | 恢复默认设置 |        |
|                                |       |      |              |                 |        |        |
|                                |       |      |              |                 |        |        |

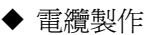

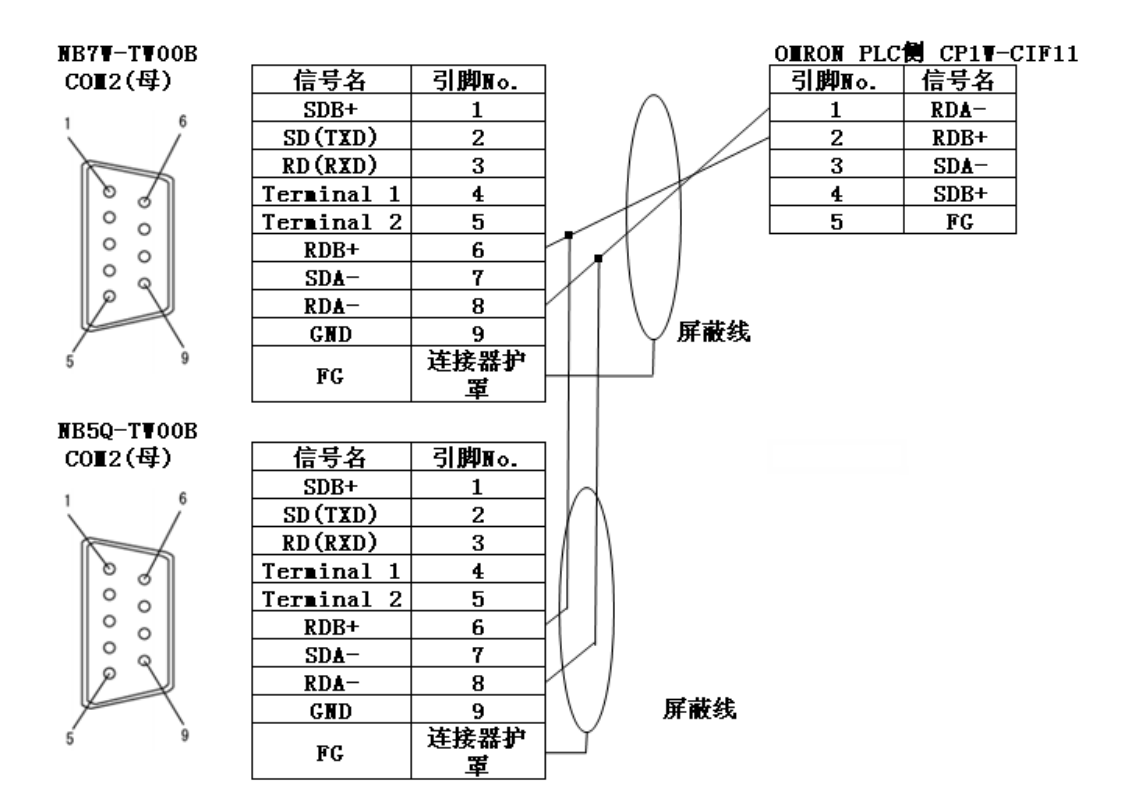

# 第5章 與台達的PLC連接

本章描述了與台達的 PLC 連接說明。

| 5-1 | 串口通訊      | 73 |
|-----|-----------|----|
| 5-2 | 通訊參數及電纜製作 | 73 |
| 5–3 | 通訊參數設置    | 73 |
| 5-4 | 支持的寄存器    | 74 |
| 5-5 | 電纜製作      | 75 |
## 5-1 串口通訊

| Series | CPU             | Link Module           | Driver    |  |
|--------|-----------------|-----------------------|-----------|--|
|        | DVP-XXES/EX/SS  | RS232 on the CPU unit |           |  |
| DVP    | DVP-XXSA/SX/SC  |                       | Delta DVP |  |
|        | DVP-XXEH/EH2/SV | RS485 on port         |           |  |

## 5-2 通訊參數及電纜製作

| Series | CPU                              | Link Module              | COMM Type | Parameter | Cable |
|--------|----------------------------------|--------------------------|-----------|-----------|-------|
| DVP    | DVP-XXES/EX/SS<br>DVP-XXSA/SX/SC | RS232 on the CPU<br>unit | RS232     | 參考 5−3 節  | 請自製電纜 |
|        | DVP-XXEH/EH2/SV                  | RS485 on port            | RS485     | 參考 5-3 節  | 請自製電纜 |

## 5-3 通訊參數設置

### HMI 設置

HMI 預設通訊參數:9600bps,7,偶校驗,1;PLC站號:1

RS232 通訊

| 田耳属性          |              |                   |                            |                        |
|---------------|--------------|-------------------|----------------------------|------------------------|
| 触摸屏<br>用户权限设计 | 任务栏<br>置   , | │ 触摸屏扩射<br>历史亊件存储 | 展属性 触摸屏系统信息:<br>1 打印设置 串口: | 文本 月户等级设置<br>1设置 月口2设置 |
| 通讯类型          | RS232        | •                 | PLC通讯超时时间                  | 3                      |
| 波特率           | 9600         | •                 | 协议超时时间1(毫秒)                | 30                     |
| 数据位           | 7            | -                 | 协议超时时间2(毫秒)                | 3                      |
| 奇偶校验          | 偶校验          | -                 | 组包最大字寄存器间隔                 | 5                      |
| 停止位           | 1            | -                 | 组包最大位寄存器间隔                 | 16                     |
| □ 广播站号        | 65535        |                   | 批量传输最大字寄存器个额               | 敗 16                   |
| , 7 100-H D   |              |                   | 批量传输最大位寄存器个额               | 数 64                   |
|               |              |                   | 恢复默认                       | 设置                     |
|               |              |                   |                            |                        |

#### RS485 通訊

| ● 横屈    | 任冬栏   | ● 師復歴知 | 展尾性 🍈 触摸屏系统信息文本  | : 用户等级设置 |
|---------|-------|--------|------------------|----------|
| 用户权限设计  | 置     | 历史事件存储 | f   打印设置   串口1设5 | 置 串口2设置  |
| 通讯类型    | RS485 | •      | PLC通讯超时时间        | 3        |
| 波特率     | 9600  | •      | 协议超时时间1(毫秒)      | 30       |
| 数据位     | 7     | •      | 协议超时时间2(毫秒)      | 3        |
| 奇偶校验    | 偶校验   | -      | 组包最大字寄存器间隔       | 5        |
| 停止位     | 1     |        | 组包最大位寄存器间隔       | 16       |
|         | CEEDE |        | 批量传输最大字寄存器个数     | 16       |
| 」 / 播始亏 | 60030 |        | 批量传输最大位寄存器个数     | 64       |
|         |       |        | 恢复默认设置           |          |

注意:使用 RS485 通訊時通訊參數需通過修改 D1120 的值來設置。

#### PLC 設置

1. Wp1207 軟體說明輔助程式設計中可查看 RS485 串列設定不同串列傳輸速率對應的 D1120 值

| 说明(H)            | _                    |
|------------------|----------------------|
| 🧣 关于WPI. 编程器 (A) |                      |
| 💽 辅助编程(C) 💦 🕨 🕨  | 🐻 RS-485串行设定 (01120) |
| 🥩 特殊辅助继电器 MJ     | LRC/URC 产生器          |
| 🥩 特殊资料寄存器 (D)    | 💽 PLC 复制向导           |
| 🥩 指令表查询(S)       | 🐻 图像另存 🔹 🕨           |
| ≪ WPL 使用帮助(I)    | 🐻 特殊指令向导 🔹 🕨         |

| RS-485串 | 行设定 (D1120)         |
|---------|---------------------|
| 资料长度    | 7 		 关闭             |
| 同位      | 偶                   |
| 停止位     | 1 bit 💌             |
| 通讯速率    | 9600 bps 💌          |
| 通讯技     | 议控制寄存器 D1120: H0086 |

2. PLC 與 Wp1207 連接上,監控修改 D1120 的值。

例如通訊參數為 9600bps,7,偶校驗,1。則 D1120=H0086 (十六進位)。

### 5-4 支持的寄存器

| Device | Bit Address | Word Address | Format | Notes |
|--------|-------------|--------------|--------|-------|
| 外部輸入節點 | X0-23417    |              | 00000  |       |
| 外部輸出節點 | Y0-23417    |              | 00000  |       |
| 內部輔助節點 | MO-9999     |              | DDDD   |       |
| 順序控制節點 | SO-9999     |              | DDDD   |       |
| 計時器節點  | T0-9999     |              | DDDD   |       |
| 計數器節點  | CO-9999     |              | DDDD   |       |

| 計時器暫存器        | <br>TVO-9999    | DDDD |  |
|---------------|-----------------|------|--|
| 計數器暫存器        | <br>CV0-127     | DDD  |  |
| 計數器暫存器(雙字32位) | <br>CV2 232-255 | DDD  |  |
| 資料寄存器         | <br>D0-9999     | DDDD |  |

## 5-5 電纜製作

RS232 通訊電纜

|           | HMI接线<br>_9pin D-SUB | 戋端<br>female |                                         |
|-----------|----------------------|--------------|-----------------------------------------|
|           | COM1                 | COM2         | Controller 按线端<br>8 pin Mini Din (male) |
| 5 4 3 2 1 | 2 SD                 | 2 SD         | 4 RXD                                   |
|           | 3 RD                 | 3 RD         | 5 TXD                                   |
|           | 9 SG                 | 9 SG         | 8 GND                                   |

RS485 通訊電纜

### HMI接线端 9pin D-SUB female

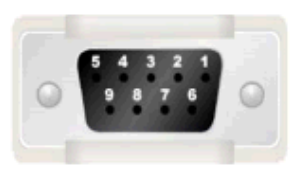

| COM2   | Controller<br>RS485接线端 |
|--------|------------------------|
| 8 RDA- | <br>-                  |
| 6 RDB+ | +                      |

# 第6章與LG的PLC連接

本章描述了與 LG 的 PLC 連接說明。

| 6-1 | 串口通訊      | 77 |
|-----|-----------|----|
| 6-2 | 通訊參數及電纜製作 | 77 |
| 6-3 | 通訊參數設置    | 78 |
| 6-4 | 支持的寄存器    | 82 |
| 6-5 | 電纜製作      | 84 |

# 6-1 串口通訊

| Series   | Туре                       | CPU                                                            | Link Module                            | Driver                                                               |
|----------|----------------------------|----------------------------------------------------------------|----------------------------------------|----------------------------------------------------------------------|
| Master-K | K120S                      | K7M-DR10UE<br>K7M-DR20U<br>K7M-DT30U<br>K7M-DT40U<br>K7M-DT60U | Port1 on CPU unit<br>Port2 on CPU unit | LS Master-K CPU Direct<br>LS Master-K Cnet<br>LS Master-K Modbus RTU |
|          | K200S                      | K3P-07AS                                                       | RS232 on the GPU<br>unit               |                                                                      |
| VOT      | XGB XBC-DN64H<br>XBC-DR32H |                                                                | RS232 on the CPU<br>unit               | LS XGT CPU Direct                                                    |
| XGI      |                            |                                                                | Built-in<br>RS-232C/RS-485             | LS XGT Cnet                                                          |

### LS Master-K CPU Direct、LS Master-K Cnet、LS Master-K Modbus RTU 協議的區別:

| 通訊協定                   | PLC設置                               | 支援的通訊方式       | 多站號 | 支援的串列傳輸速<br>率(bps) |
|------------------------|-------------------------------------|---------------|-----|--------------------|
| LS Master-K Cnet       | 撥碼開關上端 2 腳撥<br>到 ON,下端 1 腳撥到<br>OFF | RS-232/RS-485 | 支持  | 9600/19200/38400   |
| LS Master-K MODBUS RTU | 撥碼開關上端 2 腳撥<br>到 ON,下端 1 腳撥到<br>OFF | RS-232/RS-485 | 支持  | 9600/19200/38400   |
| LS Master-K CPU Direct | 1、2 腳保持在 OFF                        | RS-232        | 不支持 | 38400              |

## 6-2 通訊參數及電纜製作

| Series | CPU       | Link Module           | COMM Type | Parameter | Cable |
|--------|-----------|-----------------------|-----------|-----------|-------|
|        |           | Port1 on CPU unit     | RS232     | 參考 6-3 節  | 請自製電纜 |
| K1205  |           | Port2 on CPU unit     | RS485     | 參考 6-3 節  | 請自製電纜 |
| K1203  | K7M-DR20U | Port1 on CPU unit     |           | 參考 6-3 節  | 請自製電纜 |
|        |           | Port2 on CPU unit     | RS485     | 參考 6-3 節  | 請自製電纜 |
| K200S  | K3P-07AS  | RS232 on the CPU unit | RS232     | 參考 6-3 節  | 請自製電纜 |
|        |           | RS232 on the CPU unit | RS232     | 參考 6-3 節  | 請自製電纜 |
| XGB    |           | Built-in RS-232C      | RS232     | 參考 6-3 節  | 請自製電纜 |
|        |           | Built-in RS-485       | RS485     | 參考 6-3 節  | 請自製電纜 |

### 6-3 通訊參數設置

### HMI 設置

使用 LS Master-K Cnet 協定時 HMI 預設通訊參數:38400bps,8,無校驗,1;PLC 站號:1 RS232 通訊

| TT属性          |              |               |                                      |                   |
|---------------|--------------|---------------|--------------------------------------|-------------------|
| ●触摸屏<br>用户权限设 | 任务栏<br>置   「 | 触摸屏打<br>历史事件存 | 「展属性 │ 触摸屏系统信息文本<br>槠 │ 打印设置 │ 串口1设置 | 用户等级设置<br>  串口2设置 |
| 通讯类型          | RS232        | •             | PLC通讯超时时间                            | 1                 |
| 波特率           | 38400        | -             | 协议超时时间1(毫秒)                          | 30                |
| 数据位           | 8            | -             | 协议超时时间2(毫秒)                          | 3                 |
| 奇偶校验          | 无校验          | -             | 组包最大字寄存器间隔                           | 2                 |
| 停止位           | 1            | -             | 组包最大位寄存器间隔                           | 2                 |
|               | 65535        |               | 批量传输最大字寄存器个数                         | 16                |
| 1 / 38341 5   | 00000        |               | 批量传输最大位寄存器个数                         | 16                |
|               |              |               | 恢复默认设置                               |                   |

#### RS485 通訊

| mI属性         |               |                |                                                  |                 |
|--------------|---------------|----------------|--------------------------------------------------|-----------------|
| 触摸屏<br>用户权限设 | 任务栏<br>:置   「 | 触摸屏打<br>万史事件存储 | <sup>→</sup> 展属性   触摸屏系统信息文本<br>諸   打印设置   串口1设置 | 用户等级设置<br>串口2设置 |
| 通讯类型         | RS485         | •              | PLC通讯超时时间                                        | 1               |
| 波特率          | 38400         | •              | 协议超时时间1(毫秒)                                      | 30              |
| 数据位          | 8             | •              | 协议超时时间2(毫秒)                                      | 3               |
| 奇偶校验         | 无校验           | •              | 组包最大字寄存器间隔                                       | 2               |
| 停止位          | 1             |                | 组包最大位寄存器间隔                                       | 2               |
|              | 65535         |                | 批量传输最大字寄存器个数                                     | 16              |
| ) / JEFXA 5  | 00000         |                | 批量传输最大位寄存器个数                                     | 16              |
|              |               |                | 恢复默认设置                                           |                 |

### 使用 LS Master-K CPU Direct 協定時

HMI 預設通訊參數:38400bps,8,無校驗,1;PLC 站號:1 RS232 通訊

| 触摸屏  <br>用户权限设 | 任务栏<br>置   「 | 触翅<br>万史事何 | 「屏扩展属性<br>‡存储 │ 打 | 触摸屏系:<br>]印设置 | 統信息文本<br>串口1设置 | 用户等级设计<br>串口2设置 |
|----------------|--------------|------------|-------------------|---------------|----------------|-----------------|
| 通讯类型           | RS232        | •          | PLC通              | 讯超时时间         |                | 3               |
| 波特率            | 38400        | -          | 协议起               | 3时时间1(章       | 5秒)            | 50              |
| 数据位            | 8            | -          | 协议趋               | 3时时间2(聋       | 题)             | 1               |
| 奇偶校验           | 无校验          | -          | 组包量               | 最大字寄存器        | 间隔             | 8               |
| 停止位            | 1            |            | 组包辑               | 最大位寄存器的       | 间隔             | 16              |
|                | CEEDE        |            | 批量份               | 转输最大字寄        | 存器个数           | 32              |
| / 细始写          | 00000        |            | 批量位               | 转输最大位寄        | 存器个数           | 64              |
|                |              |            | [                 | 内             | 复默认设置          |                 |

注意:LS Master-K CPU Direct 協定只支援 38400bps 的通訊速率。

#### 使用 LS Master-K Modbus RTU 協定時

HMI 預設通訊參數:38400bps,8,無校驗,1;PLC站號:1

RS232 通訊

| HILL展性        |              |                   |                                    |                 |
|---------------|--------------|-------------------|------------------------------------|-----------------|
| 触摸屏<br>用户权限设计 | 任务栏<br>置   「 | │ 触摸屏扩展<br>万史事件存储 | 展性 │ 触摸屏系统信息文本 │<br>│ 打印设置 │ 串口1设置 | 用户等级设置<br>串口2设置 |
| 通讯类型          | RS232        | •                 | PLC通讯超时时间                          | 1               |
| 波特率           | 38400        | •                 | 协议超时时间1(毫秒)                        | 3               |
| 数据位           | 8            | -                 | 协议超时时间2(毫秒)                        | 3               |
| 奇偶校验          | 无校验          | -                 | 组包最大字寄存器间隔                         | 2               |
| 停止位           | 1            | •                 | 组包最大位寄存器间隔                         | 8               |
| ┏ 广播站号        | 65535        |                   | 批量传输最大字寄存器个数                       | 16              |
| · / 100-94 5  |              |                   | 批量传输最大位寄存器个数                       | 64              |
|               |              |                   | 恢复默认设置                             |                 |
|               |              |                   |                                    |                 |

### 使用 LS XGT CPU Direct 協定時

HMI 預設通訊參數:115200bps,8,無校驗,1;PLC 站號0 RS232 通訊

| 触摸屏<br>用户权限设 | 任务栏  <br>置   「 | 触<br>历史事 | 摸屏扩展。<br>件存储 | 属性 │ 触摸屏系统信息文ス<br>│ 打印设置 │ 串口1设 | 本   ,<br>置 | 用户等级设置<br>串口2设置 |
|--------------|----------------|----------|--------------|---------------------------------|------------|-----------------|
| 通讯类型         | RS232          | •        | ſ            | PLC通讯超时时间                       |            | 5               |
| 波特率          | 115200         | •        |              | 协议超时时间1(毫秒)                     |            | 50              |
| 数据位          | 8              | •        |              | 协议超时时间2(毫秒)                     |            | 3               |
| 奇偶校验         | 无校验            | -        |              | 组包最大字寄存器间隔                      |            | 2               |
| 停止位          | 1              | -        |              | 组包最大位寄存器间隔                      |            | 2               |
|              | 65525          |          |              | 批量传输最大字寄存器个数                    |            | 16              |
| 1 / 18445    | 00000          |          |              | 批量传输最大位寄存器个数                    |            | 16              |
|              |                |          |              | 恢复默认设                           | 置          |                 |

注意:LS XGT CPU Direct 協定只支援 115200bps 的通訊速率,且不支援多站號。

### 使用LS XGT Cnet 協定時

HMI 預設通訊參數:9600bps,8,無校驗,1;PLC站號0 RS232 通訊

| HIII属性        |              |                  |                                        | X               |
|---------------|--------------|------------------|----------------------------------------|-----------------|
| 触摸屏<br>用户权限设计 | 任务栏<br>置   「 | │ 触摸屏掛<br>万史亊件存f | *展属性 │ 触摸屏系统信息文本 │<br>者 │ 打印设置 │ 串口1设置 | 用户等级设置<br>串口2设置 |
| 通讯类型          | RS232        | •                | PLC通讯超时时间                              | 5               |
| 波特率           | 9600         | •                | 协议超时时间1(毫秒)                            | 50              |
| 数据位           | 8            | -                | 协议超时时间2(毫秒)                            | 3               |
| 奇偶校验          | 无校验          | •                | 组包最大字寄存器间隔                             | 2               |
| 停止位           | 1            | •                | 组包最大位寄存器间隔                             | 2               |
| □ 广播社会        | 65535        |                  | 批量传输最大字寄存器个数                           | 16              |
| 1 7 DBCAR 5   | 00000        |                  | 批量传输最大位寄存器个数                           | 16              |
|               |              |                  | 恢复默认设置                                 |                 |

#### RS485 通訊

| HIII属性          |                 |                 |                       |                    | ×               |
|-----------------|-----------------|-----------------|-----------------------|--------------------|-----------------|
| 触摸屏 6<br>用户权限设置 | £务栏  <br>:   历. | 触摸屏扩展。<br>史亊件存储 | 属性 │ 触摸屏系<br>│ 打印设置 │ | 统信息文本   .<br>串口1设置 | 用户等级设置<br>串口2设置 |
| 通讯类型            | RS485           | • (             | PLC通讯超时时间             |                    | 5               |
| 波特率             | 9600            | •               | 协议超时时间1(雪             | 毫秒)                | 50              |
| 数据位             | 8               | -               | 协议超时时间2(雪             | 亳秒)                | 3               |
| 奇偶校验            | 无校验             | •               | 组包最大字寄存器              | 间隔                 | 2               |
| 停止位             | 1               | •               | 组包最大位寄存器              | 间隔                 | 2               |
|                 | 65535           |                 | 批量传输最大字寄              | 存器个数               | 16              |
|                 | 00000           | _               | 批量传输最大位寄              | 存器个数               | 16              |
|                 |                 |                 | 包                     | 灰复默认设置             |                 |
|                 |                 |                 |                       |                    |                 |

#### PLC 設置

使用LS Master-K Cnet 協定時

軟體設置如下,注意右邊選項區的設置:

| Basic Interrupt CommChO CommCh1 PID(TUN) PID(CAL) Position Analog HSC ChO HSC<br>fommunication Enable   Frotocol and Mode  Timeout in Master Mode: 500 ms Dedicated  Baud Rate : 38400  Data Bit 8  Farity Bit : None  Stop Bit 1                                                                                                    |
|----------------------------------------------------------------------------------------------------|
| Communication Method<br>Station 1<br>Baud Rate : 38400<br>Parity Bit : None<br>Stop Bit 1<br>Station 1<br>Station 2<br>Station 2<br>Station 2<br>Station 2<br>Station 2<br>Station 3<br>Station 2<br>Station 2<br>Station 2<br>Station 3<br>Station 2<br>Station 3<br>Station 3<br>Station 4<br>Station 4<br>Station 4<br>Station 4<br>Station 5<br>Station 5<br>Sta |
| Communication Channel Communication Channel RS485 C LG INVERTER Modbus C Master C Slave User C Master C Slave List C No Protocol                                                                                                    |

### 使用 LS Master-K Modbus RTU 協定時

軟體設置如下,注意右邊選項區的設置:

| 暮Parameter [Auto-Saved Project]                                                                                                    |                                                                                                    |
|----------------------------------------------------------------------------------------------------|----------------------------------------------------------------------------------------------------|
| Basic Interrupt CommCh0 CommCh1 PID(1                                                                                                    | FUN) PID(CAL) Position Analog HSCChO HSCC                                                                                                    |
| Communication Enable<br>Communication Method<br>Station 1<br>Baud Rate : 38400<br>Parity Bit : None<br>Communication Channel<br>(* 185485) | Protocol and Mode<br>Timeout in Master Mode: 500 ms<br>Dedicated<br>( Master Read Status of Slave List<br>( Slave<br>( LG INVERTER<br>Modbus<br>Master<br>( Slave<br>( Master<br>( Slave<br>( Master<br>( Slave<br>( Master<br>( Slave<br>( No Frotocol |

若點擊【Connect+Write+Run+Monitor Start】,出現 Cannot Change PLC Mode,需手動控制,並使 RUN 燈熄滅後才可下載,下載完畢,需將 RUN 燈保持亮狀態。

### 使用 LS XGT Cnet 協定時

1.【Tools】—【Network Manager】設置通訊參數

| 🔚 😂 🛛 🖄 🖷                                                                                                    | Standard Settings - Cnet              |
|----------------------------------------------------------------------------------------------------|---------------------------------------|
| ndow – 🛪                                                                                                    |                                       |
| (XGB-XBCH)                                                                                                    | Communication settings                |
|                                                                                                    | Channel Channel                       |
| UU: Embedded Lnet                                                                                                    | Type: RS232C 💽 RS485 💽                |
| 🖅 02: Empty slot                                                                                                    | Speed: 9600 🗸                         |
| 🖅 03: Empty slot                                                                                                    |                                       |
| 🖅 04: Empty slot                                                                                                    | Data bit: 8 💌 8 💌                     |
| GE OS: Empty slot                                                                                                    | Stop                                  |
| (The second second seco |                                       |
|                                                                                                    | Parity NOME 🔽 NOME 🔽                  |
|                                                                                                    | Modem type: Null Modem 🗸 Null Modem 🗸 |
| 10: Empty slot                                                                                                    | Modem                                 |
|                                                                                                    | Initializa                            |
|                                                                                                    | Station 0                             |
|                                                                                                    |                                       |
|                                                                                                    | Time settings                         |
|                                                                                                    | Time out:                             |
|                                                                                                    | (n-50) (*100ms                        |
|                                                                                                    |                                       |
|                                                                                                    | 0 (0-255) (#10ms)                     |
|                                                                                                    |                                       |
|                                                                                                    | Waiting time: 1                       |
|                                                                                                    | (0~255) (*10ms.                       |
| Debug Tools Mindow Help D High D P2P                                                                                                    | Active mode                           |
| 🗩 🛃 Network Manager 🛛 🚽 🚽                                                                                                    | Channel XGT server 🕑 Modbus Settings  |
| Start Simulator                                                                                                    | Channel VGT server                    |
| Customize                                                                                                    | Inorded Sectings                      |
| (P) (N) Shortcut Settings                                                                                                    |                                       |
| Ontions                                                                                                    | OK Cancel                             |
| operations                                                                                                    |                                       |

2. PLC 必須工作在【OPR】模式,可在 PLC 上設置。

## 6-4 支持的寄存器

K120S K7M-DR10UE

| Device          | Bit Address | Word Address | Format | Notes |
|-----------------|-------------|--------------|--------|-------|
| I/O Relay       | P 0.0-63.f  |              | DD. H  |       |
| Auxiliary Relay | M 0.0-191.f |              | DDD. H |       |
| Link Relay      | L 0.0-63.f  |              | DD. H  |       |
| Keep Relay      | K 0.0-31.f  |              | DD. H  |       |
| Special Relay   | F 0.0-31.f  |              | DD. H  |       |
| Timer           |             | T 0-255      | DDD    |       |
| Counter         |             | C 0-255      | DDD    |       |
| Data Register   |             | D 0-4999     | DDDD   |       |

注意:位寄存器,如在 PLC 中位址為 F01,而在 HMI 上位址則應設置為 F0.1;如在 PLC 中位址為 F2A,而在 HMI 上位址則應設置為 F2.A;其它位寄存器位址依次類推。

|                        | Bit Address       | Word Address    | Format   |
|------------------------|-------------------|-----------------|----------|
| File Relay             | R_bit 0.0-10239.F |                 | DDDDD. H |
| Data Relay             | D_bit 0.0-10239.F |                 | DDDDD. H |
| Communication Relay    | N_bit 0.0-5119.F  |                 | DDDD. H  |
| Link Relay             | L_bit 0.0-2047.F  |                 | DDDD. H  |
| Index Relay            | Z_bit 0.0-127.F   |                 | DDD. H   |
| Counter Contact Relay  | C_bit 0-1023      |                 | DDDD     |
| Timer Contact Relay    | T_bit 0-1023      |                 | DDDD     |
| Special Relay          | F_bit 0.0-1023.F  |                 | DDDD. H  |
| Keep Relay             | K_bit 0.0-4095.F  |                 | DDDD. H  |
| Auxiliary Relay        | M_bit 0.0-1023.F  |                 | DDDD. H  |
| I/O Relay              | P_bit 0.0-1023.F  |                 | DDDD. H  |
| File Register          |                   | R_word 0-10239  | DDDDD    |
| Data Register          |                   | D_ word 0-10239 | DDDDD    |
| Communication Register |                   | N_ word 0-5119  | DDDD     |
| Link Register          |                   | L_ word 0-2047  | DDDD     |
| Step Control Register  |                   | S_ word 0-127   | DDD      |
| Index Register         |                   | Z_ word 0-127   | DDD      |
| Counter                |                   | C_ word 0-1023  | DDDD     |
| Timer                  |                   | T_ word 0-1023  | DDDD     |
| Special Register       |                   | F_ word 0-1023  | DDDD     |
| Keep Register          |                   | K_ word 0-4095  | DDDD     |
| Auxiliary Register     |                   | M_ word 0-1023  | DDDD     |
| I/O Register           |                   | P_ word 0-1023  | DDDD     |

注意:T\_bit、C\_bit寄存器不支援批量傳輸。

### LS XGT CPU Direct

| Device                | Bit Address        | Word Address | Format   |
|-----------------------|--------------------|--------------|----------|
| File Relay            | R_bit 0.0-10239.F  |              | DDDDD. H |
| Data Relay            | D_bit 0.0-10239.F  |              | DDDDD. H |
| Communication Relay   | N_bit 0.0-5119.F   |              | DDDD. H  |
| Link Relay            | L_bit 0.0-2047.F   |              | DDDD. H  |
| Index Relay           | Z_bit 0.0-127.F    |              | DDD. H   |
|                       | ZR_bit 0.0-10239.F |              | DDDDD. H |
| Counter Contact Relay | C_bit 0-1023       |              | DDDD     |

| Timer Contact Relay    | T_bit 0-1023     |              | DDDD    |
|------------------------|------------------|--------------|---------|
| Special Relay          | F_bit 0.0-1023.F |              | DDDD. H |
| Keep Relay             | K_bit 0.0-4095.F |              | DDDD. H |
| Auxiliary Relay        | M_bit 0.0-1023.F |              | DDDD. H |
| I/O Relay              | P_bit 0.0-1023.F |              | DDDD. H |
| File Register          |                  | R 0-10239    | DDDDD   |
| Data Register          |                  | D 0-10239    | DDDDD   |
| Communication Register |                  | N 0-5119     | DDDD    |
| Link Register          |                  | L 0-2047     | DDDD    |
| Step Control Register  |                  | S 0-127      | DDD     |
| Index Register         |                  | Z 0-127      | DDD     |
|                        |                  | ZR 0-10239   | DDDDD   |
| Counter Set Value      |                  | C_ SV 0-1023 | DDDD    |
| Timer Set Value        |                  | T_ SV 0-1023 | DDDD    |
| Counter Current Value  |                  | C_ CV 0-1023 | DDDD    |
| Timer Current Value    |                  | T_ CV 0-1023 | DDDD    |
| Special Register       |                  | F 0-1023     | DDDD    |
| Keep Register          |                  | K 0-4095     | DDDD    |
| Auxiliary Register     |                  | M 0-1023     | DDDD    |
| I/O Register           |                  | P 0-1023     | DDDD    |

# 6-5 電纜製作

### 使用LS Master-K Cnet/LS Master-K Modbus RTU協定時 RS232 通訊電纜

HMI接线端

|           | 9pin D-S | UB fe |
|-----------|----------|-------|
|           | COM1     | CC    |
| 5 4 3 2 1 | 2 SD     | 2     |
| 9 8 7 6 0 | 3 RD     | 3     |
|           | 9 SG     | 9     |

| pin D-S | UB female |           |                         | <b>x</b>    |
|---------|-----------|-----------|-------------------------|-------------|
| COM1    | COM2      | Co<br>9pi | ntroller接约<br>n D-SUB(n | 戋端<br>nale) |
| 2 SD    | 2 SD      |           | 4 RX                    |             |
| 3 RD    | 3 RD      |           | 7 TX                    |             |
| 9 SG    | 9 SG      |           | 5 GND                   |             |
|         |           |           |                         |             |

### RS485 通訊電纜

| _          |       |   |
|------------|-------|---|
|            | 54321 |   |
| $\bigcirc$ | 9876  | 0 |

| HMI接线端<br>9pin D-SUB fer | hale | <b>a</b> . <b>u</b>    |
|--------------------------|------|------------------------|
| COM2                     |      | Controller<br>Rs485接线端 |
| 8 RDA-                   |      | _                      |
| 6 RDB+                   |      | +                      |

### 使用LS Master-K CPU Direct 協定時 RS232 通訊電纜

HMI接线端 9pin D-SUB female COM1 COM2 9 pin D-SUB (male) 3 RD 3 RD 2 SD 2 SD 9 SG 9 SG 9 SG 9 SG

### 使用LS XGT CPU Direct 協定時

RS232 通訊電纜

HMI接线端

| 9pin D-SUB female |      | 女=& m<br>UB female | Controller接线端                                                                                                |
|-------------------|------|--------------------|----------------------------------------------------------------------------------------------------|
|                   | COM1 | COM2               | 6pin Mini DIN(male)                                                                                          |
| 5 4 3 2 1         | 3 RD | 3 RD               | 6 TX                                                                                                    |
| 9876              | 2 SD | 2 SD               | $2 \text{ RX} \left[ \begin{pmatrix} \bullet 4 \\ \bullet 6 \\ \bullet 6 \\ \bullet 6 \end{pmatrix} \right]$ |
|                   | 9 SG | 9 SG               | 3 GND                                                                                                    |

### 使用 LS XGT Cnet 協定時

RS232 程式設計電纜

|           | PC接线端<br>9pin D-SUB female | 6 | Controller接线端<br>pin Mini DIN(male | :) |
|-----------|----------------------------|---|------------------------------------|----|
| 5 4 3 2 1 | 3 RD                       |   | 6 TX                               |    |
| 9876      | 2 SD                       |   | 2 RX                               |    |
|           | 9 SG                       |   | 3 GND                              |    |

### RS232 通訊電纜

|           | 9pin D-S | UB female |   |              |
|-----------|----------|-----------|---|--------------|
|           | COM1     | COM2      | С | ontroller接线端 |
| 5 4 3 2 1 | 3 RD     | 3 RD      |   | TX           |
| 9876      | 2 SD     | 2 SD      |   | RX           |
|           | 9 SG     | 9 SG      |   | SG           |

HMI接线端

### RS485 通訊電纜

| 9p                                 | HMI接线端<br>in D-SUB fema | le |             |
|------------------------------------|-------------------------|----|-------------|
|                                    | COM2                    | Co | ntroller接线端 |
| <b>5 4 3 2 1</b><br><b>9 8 7 6</b> | 8 RDA-                  |    | 485-        |
|                                    | 6 RDB+                  |    | 485+        |
|                                    | 9 SG                    |    | SG          |

## 第7章 與松下的 PLC 連接

本章描述了與松下的 PLC 連接說明。

| 7-1 | 串口通訊      | 87 |
|-----|-----------|----|
| 7–2 | 通訊參數及電纜製作 | 87 |
| 7–3 | 通訊參數設置    | 89 |
| 7–4 | 支持的寄存器    | 90 |
| 7-5 | 電纜製作      | 91 |

## 7-1 串口通訊

| Series | CPU          | Link Module                        | Driver       |
|--------|--------------|------------------------------------|--------------|
|        |              | Tool port on the Control unit      |              |
|        |              | AFPG801                            |              |
|        | FP           | AFPG802                            |              |
|        |              | AFPG803                            |              |
|        |              | AFPG806                            |              |
|        | FP0          | Tool port on the Control unit      |              |
|        | FP1<br>FP-M  | RS232C port on the Control unit    |              |
|        |              | Tool port on the Control unit      |              |
|        | FP2<br>FP2SH | RS232C port on the Control unit    |              |
|        |              | AFP2462                            |              |
| ED     |              | AFP2465+(AFP2803, AFP2804, FP2805) | Panagania EP |
| FF     | FP3          | Tool port on the Control unit      | ranasonic fr |
|        |              | AFP3462                            |              |
|        | FP-e         | Tool port on the Control unit      |              |
|        |              | AFPE224300                         |              |
|        |              | AFPE224302                         |              |
|        |              | AFPE224305                         |              |
|        |              | AFPE214322                         |              |
|        |              | AFPE214325                         |              |
|        | FP10SH       | Tool port on the Control unit      |              |
|        | FP10S        | RS232C port on the Control unit    |              |
|        |              | AFP3462                            |              |
|        | FP-X         | RS232C port on the Control unit    |              |

# 7-2 通訊參數及電纜製作

| Series   | CPU | Link Module                      | COMM Type | Parameter     | Cable   |  |
|----------|-----|----------------------------------|-----------|---------------|---------|--|
| FP<br>FP |     | Tool port on the Control         |           |               | 請自製電纜   |  |
|          | FP  | AFPG801                          | RS232C    | 參考 7−3 節      |         |  |
|          |     | AFPG802                          |           |               | 請自製電纜   |  |
|          |     | AFPG806                          |           |               |         |  |
|          |     | AFPG803                          | D\$495    | <u> </u>      | ま白制電纜   |  |
|          |     | AFPG806                          | K340J     | <i>参与</i> /3即 | <b></b> |  |
|          | FP0 | Tool port on the Control<br>unit | RS232C    | 參考 7-3 節      | 請自製電纜   |  |

|        |                          |                            |        |                 |               | ٠ |
|--------|--------------------------|----------------------------|--------|-----------------|---------------|---|
|        | RS232C port of           | on the Control             |        |                 | 請自製電纜         |   |
|        | unit                     |                            |        |                 |               |   |
|        | Tool port or             | n the Control              |        |                 | 請白製電纜         |   |
| FP1    | unit                     |                            | RS232C | <u>參考</u> 7−3 節 |               |   |
| FP-M   | RS232C port of           | on the Control             |        |                 | 詰白製電纜         |   |
|        | unit                     | unit                       |        |                 |               |   |
|        | Tool port or             | n the Control              |        |                 | 詰白製電纜         |   |
|        | unit                     |                            | -      |                 |               |   |
|        | RS232C port of           | on the Control             | RS232C | 參考 7−3 節        |               |   |
| FP2    | unit                     |                            |        |                 | 詰白製電纜         |   |
| FP2SH  | AFP2462                  | T                          | -      |                 |               |   |
|        |                          | AFP2803                    |        |                 |               |   |
|        | AFP2465                  | AFP2804                    | RS422  | 參考 7−3 節        | 請自製電纜         |   |
|        |                          | AFP2805                    | RS485  | 參考 7−3 節        | 請自製電纜         |   |
|        | Tool port or             | n the Control              |        |                 | 請白魁雷纜         |   |
| FP3    | unit                     |                            | RS232C | 參考 7−3 節        | 的口衣电烧         |   |
| 115    | AFP3462                  |                            |        |                 | 請自製電纜         |   |
|        | AFP3463                  |                            | RS422  | 參考 7-3 節        | 請自製電纜         |   |
|        | Tool port or             | n the Control              | RS232C |                 | 請自製電纜         |   |
|        | unit                     |                            | RS232C |                 |               |   |
|        | AFPE224300               |                            |        | 参考 <b>/−3</b> 前 |               |   |
| FP-e   | AFPE214325               |                            |        |                 | 請目製電纜         |   |
|        | AFPE224305               |                            |        |                 |               |   |
|        | AFPE224302               |                            | RS485  | 參考 7−3 節        | 請自製電纜         |   |
|        | AFPE214322               |                            |        |                 |               |   |
|        | Tool port on the Control |                            |        |                 | 請自製電纜         |   |
| FP10SH |                          | unit                       |        |                 |               |   |
| FP10S  | RS2320 port o            | on the Control             | K92320 | 参考 /−3 前        | 主力制度了         |   |
|        | unit                     |                            |        |                 | <b></b> 丽日聚电纜 |   |
|        | AFP3462                  |                            |        |                 |               |   |
| FP-X   | RS232C port o            | RS232C port on the Control |        | 參考 7−3 節        | 請自製電纜         |   |
|        | unit                     |                            |        |                 |               |   |

注意:1. 只有 FP0(C10CRM/C10CRS/C14CRM/C14CRS/C16T/C16CP/C32CT/C32CP)才有 RS232C 通訊口,其它型 號沒有。

2. 只有 FP1 (C24/C40/C56/C72) 才有 RS232C 口,其它型號沒有。

3. 只有 FP1 (C20R/C20T/C32T) 才有 RS232C 口,其它型號沒有。

4. AFP245 是 FP2/FP2SH 的多組通訊組合。AFP2803, AFP2084 和 AFP2085 是連接 AFP2465 的通訊模組。

## 7-3 通訊參數設置

HMI 設置

HMI 預設通訊參數:9600bps,8,奇數同位檢查,1;PLC 站號:1 RS232 通訊

| 触摸屏  <br>用户权限设计 | 任务栏  <br>置   「別 | │ 触摸屏扩展<br>万史亊件存储 | ·属性 │ 触摸屏系统信息文本 │<br>│ 打印设置 │ 串口1设置 | 用户等级设置<br>串口2设置 |
|-----------------|-----------------|-------------------|-------------------------------------|-----------------|
| 通讯类型            | RS232           | •                 | PLC通讯超时时间                           | 3               |
| 波特率             | 9600            | -                 | 协议超时时间1(毫秒)                         | 50              |
| 数据位             | 8               | -                 | 协议超时时间2(毫秒)                         | 0               |
| 奇偶校验            | 奇校验             | •                 | 组包最大字寄存器间隔                          | 8               |
| 停止位             | 1               | •                 | 组包最大位寄存器间隔                          | 128             |
| 「 亡 」 」         | 65535           |                   | 批量传输最大字寄存器个数                        | 16              |
| / 邇均方           |                 |                   | 批量传输最大位寄存器个数                        | 256             |
|                 |                 |                   | 恢复默认设置                              |                 |

RS485 通訊

| □□属性<br>触摸屏 │<br>用户权限设 | 任务栏<br>置   「 | │ 触摸屏<br>万史事件4 | 科扩展原<br>存储 | 【書書書書書書書書書書書書書書書書書書書書書書書書書書書書書書書書書書書書 | 用户等级设置<br>串口2设置 |
|------------------------|--------------|----------------|------------|---------------------------------------|-----------------|
| 通讯类型                   | RS485        | -              | ſ          | PLC通讯超时时间                             | 3               |
| 波特率                    | 9600         | -              |            | 协议超时时间1(毫秒)                           | 50              |
| 数据位                    | 8            | -              |            | 协议超时时间2(毫秒)                           | 0               |
| 奇偶校验                   | 奇校验          | -              |            | 组包最大字寄存器间隔                            | 8               |
| 停止位                    | 1            |                |            | 组包最大位寄存器间隔                            | 128             |
|                        | 65535        |                |            | 批量传输最大字寄存器个数                          | 16              |
| / 细始方                  | 63333        |                |            | 批量传输最大位寄存器个数                          | 256             |
|                        |              |                |            | 恢复默认设置                                |                 |

### RS422 通訊

| 触摸屏  <br>用户权限设置 | 任务栏<br>置 │ ∫ | 触摸屏<br>历史事件存 | 扩展<br>F储 | 漏性   触摸屏系统信息文本  <br>  打印设置   串口1设置 | 用户等级设置<br>串口2设置 |
|-----------------|--------------|--------------|----------|------------------------------------|-----------------|
| 通讯类型            | RS422        | •            |          | PLC通讯超时时间                          | 3               |
| 波特率             | 9600         | •            |          | 协议超时时间1(毫秒)                        | 50              |
| 数据位             | 8            | •            |          | 协议超时时间2(毫秒)                        | 0               |
| 奇偶校验            | 奇校验          | •            |          | 组包最大字寄存器间隔                         | 8               |
| 停止位             | 1            | -            |          | 组包最大位寄存器间隔                         | 128             |
|                 | 65535        |              |          | 批量传输最大字寄存器个数                       | 16              |
| 1 / 18445       | 00000        |              |          | 批量传输最大位寄存器个数                       | 256             |
|                 |              |              |          | 恢复默认设置                             |                 |

### PLC 設置

相關參數設置請參閱通訊設備相關說明書。

## 7-4 支持的寄存器

FP0-C16

| Device        | Bit Address    | Word Address | Format | Notes |
|---------------|----------------|--------------|--------|-------|
| 外部輸出節點        | Y0. 0–12. F    |              | DD. H  |       |
| 外部輸入節點        | X0. 0–12. F    |              | DD. H  |       |
| 計時器節點         | T0-99          |              | DD     |       |
| 計數器節點         | C100-143       |              | DDD    |       |
| みず時中務型        | R0. 0-62. F    |              | DD. H  |       |
|               | R900. 0-903. F |              | DDD. H |       |
| 計時器、計數器設定值寄存器 |                | SV0-143      | DDD    |       |
| 計時器、計數器實際值寄存器 |                | EV0-143      | DDD    |       |
| 資料寄存器         |                | DT0-1659     | DDDD   |       |

### FPX

| Device        | Bit Address                 | Word Address | Format | Notes |
|---------------|-----------------------------|--------------|--------|-------|
| 外部輸入節點        | X0.0~109.F                  |              | DDD. H |       |
| 外部輸出節點        | Y0. 0~109. F                |              | DDD. H |       |
| 計時器           | T0~1007                     |              | DDDD   |       |
| 計數器           | C1008~1023                  |              | DDDD   |       |
| 連結節點          | L0. 0 <sup>~</sup> 127. F   |              | DDD. H |       |
| 「カゴノ客行用ト      | R0. 0 <sup>~</sup> 255. F   |              | א ממס  |       |
|               | R900. 0 <sup>~</sup> 911. F |              | עטע. ה |       |
| 計時器、計數器實際値寄存器 |                             | EV0~1023     | DDDD   |       |
| 計時器、計數器設定値寄存器 |                             | SV0~1023     | DDDD   |       |
| 資料寄存器         |                             | DT0~32764    | DDDDD  |       |

注意:1. X 寄存器,如在 PLC 中位址為 X01,則在 HMI 中位址設置為 X0.1;如在 PLC 中位址為 X1F, 則在 HMI 中位址設置為 X1.F;Y、R 寄存器位址依次類推。

2. EV 寄存器在 HMI 中的位址範圍可以設置到 32767,但協定只支援到 9999。

### 7-5 電纜製作

### RS232 通訊電纜

Tool port:

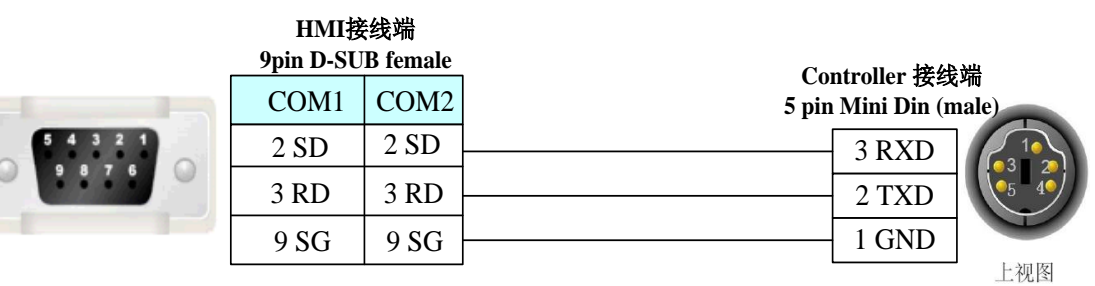

CPU 埠:

| Controller 接线端   | 妾线端<br>UB female | HMI<br>9pin D-S |  |
|------------------|------------------|-----------------|--|
| FP0 CPU RS232通讯端 | COM2             | COM1            |  |
| R                | 2 SD             | 2 SD            |  |
| S                | 3 RD             | 3 RD            |  |
| G                | 9 SG             | 9 SG            |  |

模組埠:

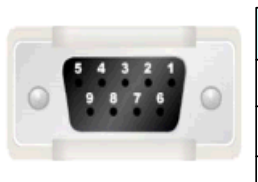

| Controllor  | HMI接线端<br>9pin D-SUB female |      |  |
|-------------|-----------------------------|------|--|
| CPU RS232 9 | COM2                        | COM1 |  |
| 3 RXD       | 2 SD                        | 2 SD |  |
| 2 TXD       | 3 RD                        | 3 RD |  |
| 7 GND       | 9 SG                        | 9 SG |  |
| 4.0.00      |                             |      |  |

HMI接线端

### roller 接线端 S232 9pin male RXD

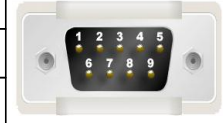

| 7 GND |
|-------|
| 4 RTS |
| 5 CTS |
| 8 CD  |
| 9 ER  |

RS485 通訊電纜

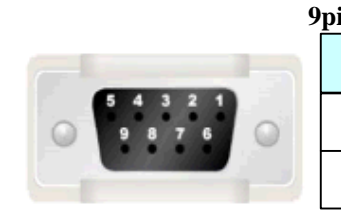

| in D-SUB fem | ale | Controllor             |
|--------------|-----|------------------------|
| COM2         | I   | Controller<br>RS485接线端 |
| 8 RDA-       |     | -                      |
| 6 RDB+       |     | +                      |

### RS422 通訊電纜

FP3 RS422 程式設計口:

|                      | HMI接线端        |       |             |      |
|----------------------|---------------|-------|-------------|------|
| 9                    | pin D-SUB fem | ale C | ontroller接线 | 端    |
|                      | COM2          | 15    | pin D-SUB n | nale |
|                      | 8 RDA-        |       | 9 TXDA      |      |
| 5 4 3 2 1<br>9 8 7 6 | 6 RDB+        |       | 2 TXDB      | 1 8  |
|                      | 9 SG          |       | 7 GND       |      |
|                      | 7 SDA-        |       | 10 RXDA     | 9 15 |
|                      | 1 SDB+        |       | 3 RXDB      |      |
|                      |               |       | 4 RTA+      |      |
|                      |               |       | 5 CTS+      |      |
|                      |               |       | 11 RTS-     |      |
|                      |               |       | 12 CTS-     |      |
|                      |               |       | 12013-      |      |

其它模組 RS422 通訊口:

| 9       | HMI接线端<br>pin D-SUB fema | ale  |             | <del>2</del> |
|---------|--------------------------|------|-------------|--------------|
|         | COM2                     | 9 pi | in D-SUB ma | 安线垢<br>ale   |
| 54321   | 8 RDA-                   |      | 4 SD-       |              |
| 9 8 7 6 | 6 RDB+                   |      | 2 SD+       |              |
|         | 7 SDA-                   |      | 5 RD-       |              |
|         | 1 SDB+                   |      | 3 RD+       |              |

# 第8章 NB系列支援的所有 PLC 的列表

本章描述了 NB 主體支持的所有 PLC 的清單資訊。

| -1 支持的 PLC 型號列表 |
|-----------------|
|-----------------|

# 8-1 支持的 PLC 型號列表

| NB-Designer 顯示的名稱                | PLC 型號                | PLC 廠商     |
|----------------------------------|-----------------------|------------|
| Delta DVP                        | DVP-xxES/EX/SS        | Delta      |
|                                  | DVP-xxSA/SX/SC        |            |
|                                  | DVP-xxEH/EH2/SV       |            |
| LS Master-K Cnet                 | K120s                 | LG         |
|                                  | K200s                 |            |
| LS Master-K CPU Direct           | K120s                 |            |
|                                  | K200s                 |            |
| LS Master-K Modbus RTU           | K120s                 |            |
|                                  | K200s                 |            |
| LS XGT CPU Direct                | XGT                   |            |
|                                  | XGB                   |            |
| LS XGT Cnet                      | XBC-DN64H             |            |
|                                  | XBC-DR32H             |            |
| Mitsubishi FXON/1N/2N/3G         | FXON                  | Mitsubishi |
|                                  | FX1N                  |            |
|                                  | FX2N                  |            |
|                                  | FX3G                  |            |
|                                  | FX1NC                 |            |
|                                  | FX2NC                 |            |
| Mitsubishi FX1S                  | FX1S                  |            |
| Mitsubishi FX2N-10GM/20GM        | FX2N_10GM             |            |
|                                  | FX2N_20GM             |            |
| Mitsubishi FX3U                  | FX3U                  |            |
|                                  | FX3UC                 |            |
| Mitsubishi FX-485ADP/485BD/232BD | FX-485ADP/485BD/232BD |            |
| (Multi-station)                  |                       |            |
| Mitsubishi Q series (CPU Port)   | Q02 CPU               |            |
|                                  | Q02H CPU              |            |
|                                  | Q12H CPU              |            |
|                                  | Q25H CPU              |            |
| Mitsubishi Q_QnA (Link Port)     | QOO CPU               |            |
|                                  | Q01 CPU               |            |
|                                  | QJ71C24 module        |            |
|                                  | QJ71C24-R2 module     |            |
|                                  | QJ71C24N module       |            |
|                                  | QJ71C24N-R2 module    |            |
|                                  | QJ71C24N-R4 module    |            |
| Mitsubishi QOOJ (CPU Port)       | Q00j                  |            |

| NB-Designer 顯示的名稱                      | PLC 型號                            | PLC 廠商     |
|----------------------------------------|-----------------------------------|------------|
| Mitsubishi QO6H                        | QO6H CPU                          | Mitsubishi |
| Modbus ASCII                           | Modbus Compatible External Device | Modbus     |
| Modbus RTU                             | Modbus Compatible External Device |            |
| Modbus RTU Extend                      | Modbus Compatible External Device |            |
| Modbus RTU Slave                       | Modbus Compatible External Device |            |
| Omron C Series                         | C200H α                           | Omron      |
|                                        | CQM1H                             |            |
|                                        | CPM1*/2*                          |            |
| Omron CJ_CS Series                     | CS1*/CJ1*/CJ2*                    |            |
| Omron CP1H/L/E                         | CP1H/L/E                          |            |
| Panasonic FP                           | FP0/FP1/FP2/FP3                   | Panasonic  |
|                                        | FP2SH                             |            |
|                                        | FP10SH/FP10S                      |            |
|                                        | FP-M                              |            |
|                                        | FP-e                              |            |
|                                        | FP-X                              |            |
| Schneider Modicon Uni-TelWay           | Micro Series                      | Schneider  |
|                                        | Premium Series                    |            |
|                                        | Nano Series                       |            |
| Schneider Twido Modbus RTU             | TWD LCAA 10DRF                    |            |
|                                        | TWD LCAA 16DRF                    |            |
|                                        | TWD LCAA 24DRF                    |            |
|                                        | TWD LMDA 20DTK                    |            |
|                                        | TWD LMDA 20DUK                    |            |
|                                        | TWD LMDA 20DRT                    |            |
|                                        | TWD LMDA 40DTK                    |            |
|                                        | TWD LMDA 40DUK                    |            |
| Siemens S7-200                         | CPU212/214/215/216                | Siemens    |
|                                        | CPU221/222/224/226                |            |
|                                        | CPU224 XP CN                      |            |
|                                        | CPU226 XP CN                      |            |
| SIEMENS S7-300/400 (PC Adapter Direct) | CPU312IFM/CPU313/CPU313C          |            |
|                                        | CPU3141FM/CPU314                  |            |
|                                        | CPU315/CPU315-2 DP                |            |
|                                        | CPU316/CPU316-2 DP                |            |
|                                        | CPU318-2                          |            |
|                                        | CPU412-1/CPU412-2 DP              |            |
|                                        | CPU413-1/CPU413-2 DP              |            |
|                                        | CPU414-1/CPU414-2 DP/CPU414-3 DP  |            |
|                                        | CPU416-1/CPU416-2 DP/CPU416-3 DP  |            |
|                                        | CPU417-4                          |            |